# User Manual

# Learning Management System (LMS)

# Sekolah Tinggi Ilmu Ekonomi Pembangunan Tanjungpinang

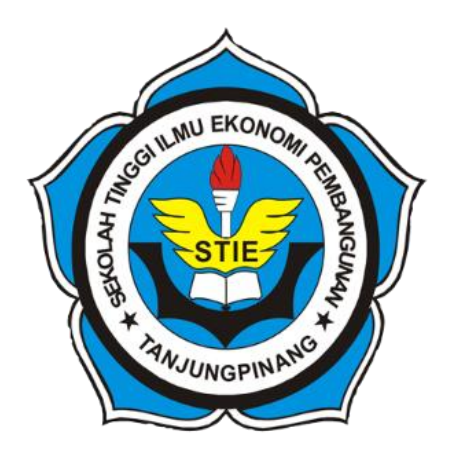

Pengguna : Dosen

# Sekolah Tinggi Ilmu Ekonomi Pembangunan Tanjungpinang

Tanjungpinang

2022

# **DAFTAR ISI**

| 1. | Akses Learning Management System (LMS)  | 1  |
|----|-----------------------------------------|----|
| 2. | Import Matakuliah ke LMS                | 1  |
| 3. | Menambahkan Deskripsi Matakuliah        | 3  |
| 4. | Halaman Post                            | 5  |
|    | aMenambahkan Post                       | 6  |
|    | b. Edit Post                            | 7  |
|    | cHapus Post                             | 8  |
| 5. | Halaman Syllabus                        | 9  |
|    | a Menambahkan Silabus                   | 10 |
|    | b. Edit Silabus                         | 11 |
|    | cFitur Views                            | 12 |
| 6. | Halaman Forum                           | 13 |
|    | a Menambahkan Forum                     | 13 |
|    | b. Komentar Forum                       | 14 |
|    | cEdit Forum                             | 14 |
|    | d. Hapus Forum                          | 15 |
| 7. | Halaman Assignment                      | 15 |
|    | aMenambahkan Assignment                 | 15 |
|    | b. Edit Assignment.                     | 17 |
|    | c. Hapus Assignment                     | 17 |
|    | d. Submission                           | 18 |
|    | e. Add Point                            | 19 |
|    | f.Overall Grade Calculation             | 21 |
|    | g. Export to SIAKAD                     | 21 |
|    | h. Print Nilai                          | 22 |
| 8. | Halaman Attendance                      | 24 |
|    | aMembuat Jadwal Absensi                 | 24 |
|    | b. Reset Jadwal Absensi                 | 25 |
|    | c. Manajemen Kehadiran Mahasiswa        | 27 |
|    | d. Export Kehadiran Mahasiswa ke SIAKAD | 28 |
|    | eCetak Absensi Kehadiran Mahasiswa      | 29 |

## 1. Akses Learning Management System (LMS)

Website Learning Management System (LMS) STIE Pembangunan dapat diakses melalui link url : siakad2.stie-pembangunan.ac.id menggunakan browser Chrome, Mozilla Firefox, Safari. Untuk dapat masuk ke website LMS ini, pengguna wajib memasukan username dan password pada halaman login. Berikut adalah tampilan halaman login pada website LMS :

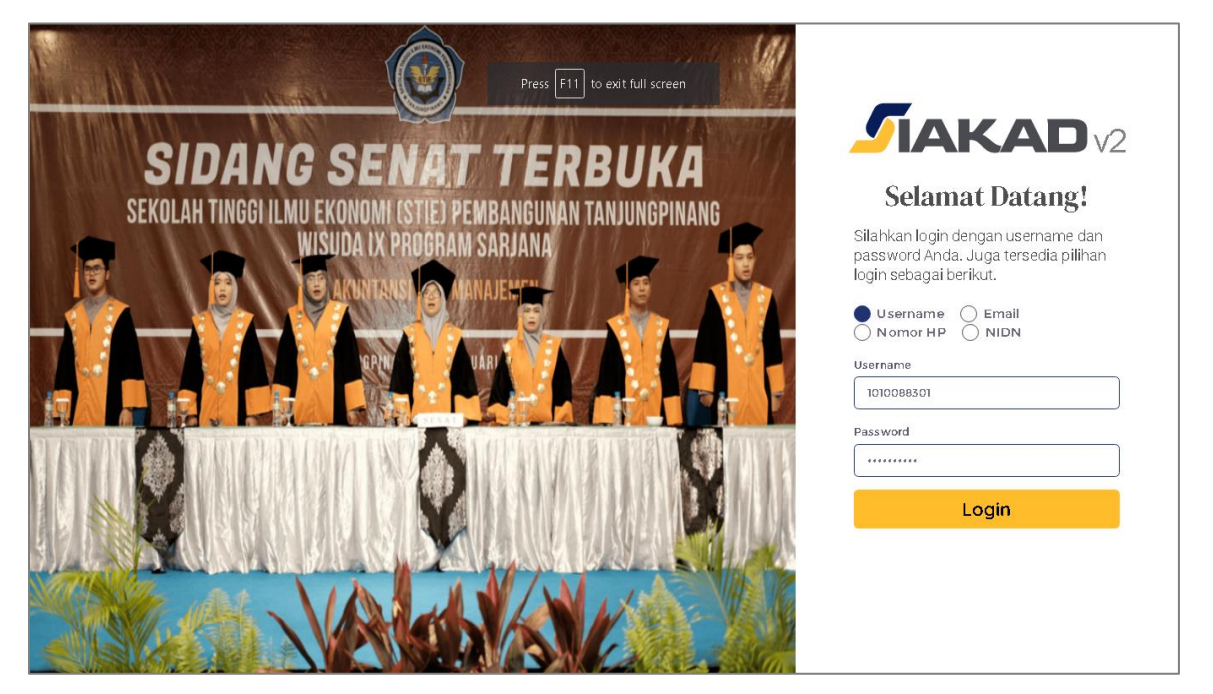

## 2. Import Matakuliah ke LMS

*Import* matakuliah merupakan fitur yang digunakan untuk mendapatkan daftar kelas / matakuliah yang diampu oleh dosen pada semester yang berjalan. Berikut adalah cara untuk melakukan *import* matakuliah / kelas pada LMS :

a. Setelah berhasil *login*, cari *card Learning Management System* (LMS), kemudian pilih *COURSES* seperti gambar dibawah ini :

|                                                                       | ତ୍ର 🖉 Mochammad Rizki Romdoni<br>10100893301 (Docen) |
|-----------------------------------------------------------------------|------------------------------------------------------|
| LEARNING MANAGEMENT SYSTEM (LMS)                                      | Manage LMS related to courses                        |
| COURSES<br>All courses available here                                 | FAQ     FAQ related to using LMS                     |
|                                                                       |                                                      |
| COPYRIGHT © 2022 STIE Pernbangunan Tanjungpinang, All rights Reserved |                                                      |
|                                                                       |                                                      |
|                                                                       |                                                      |
|                                                                       |                                                      |
|                                                                       |                                                      |

b. Selanjutnya, klik tulisan "import" yang terdapat seperti gambar dibawah ini :

| LMS   Main > Dashboard      |                                                                | G | ۵ | Ç | Mochammad Rizki Romdoni |
|-----------------------------|----------------------------------------------------------------|---|---|---|-------------------------|
|                             | Learning Management System<br>Click here fc import rour course | 1 |   |   |                         |
| COPYRIGHT @ 2022 STIE Pemba | ngunan Tanjungpinang, All rights Reserved                      |   |   |   |                         |

c. Jika proses *import* berhasil maka akan muncul daftar matakuliah / kelas seperti gambar dibawah ini :

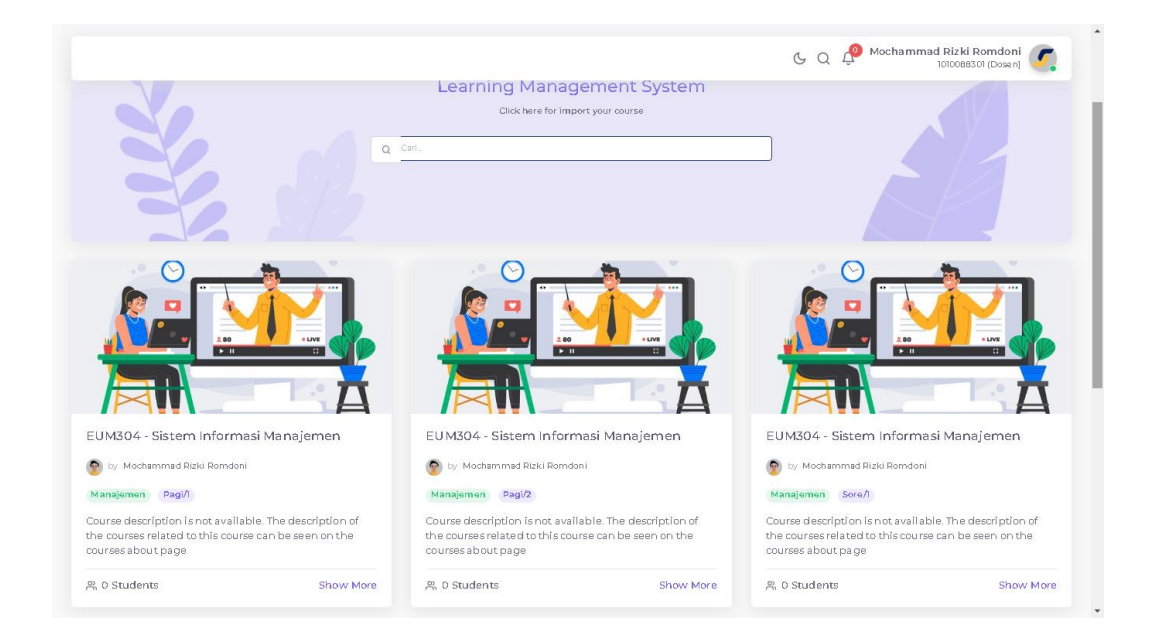

# 3. Menambahkan Deskripsi Matakuliah

Setiap matakuliah yang telah berhasil di-*import* memiliki deskripsi *default* seperti pada diatas. Deskripsi matakuliah dapat berisi informasi terkait matakuliah, tujuan yang ingin dicapai, maupun kontrak perkuliahan diawal semester. Untuk itu perlu dilakukan perubahan secara definisi maupun informasi lainnya terkait matakuliah tersebut. Berikut cara untuk merubah deskripsi matakuliah :

- a. Klik salah satu matakuliah / kelas yang ingin diubah deskripsinya.
- b. Halaman yang otomatis muncul saat pertama kali di klik adalah halaman post.
- c. Kemudian dari halaman *post* ini, silahkan diklik tombol *"Show More"* seperti gambar dibawah ini:

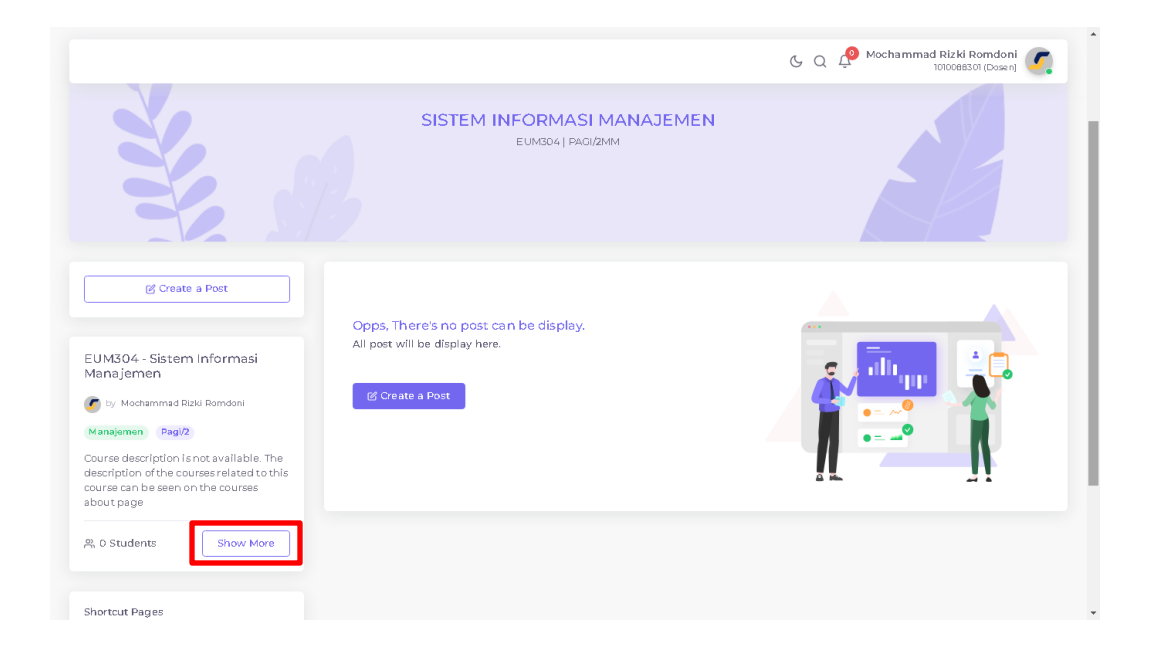

 d. Kemudian akan masuk kehalaman *About*. Pada halaman *About* ini, silahkan klik tombol *"Add Description"*. Maka akan muncul modal seperti gambar dibawah ini:

|                                                                                                    |                                                                                                    | 🕒 Q 🤌 Mochammad Rizki Romdoni 🥑 |
|----------------------------------------------------------------------------------------------------|----------------------------------------------------------------------------------------------------|---------------------------------|
| LMS   Main > Dashboard > Course > About                                                                                                    |                                                                                                    |                                 |
| EUM304 - Sistem Informasi<br>Manajemen<br>W Motammad Rikid Romdoni<br>Manajemen<br>Manajemen<br>Regize<br>Course description is not available. The<br>description of the courses related to this<br>source can be seen on the courses<br>about page | Opps, There's no description about this course can be display.<br>Course description will be display here. |                                 |
| 은 0 Students                                                                                                    |                                                                                                    |                                 |
| Shortcut Pages Syllabus Forum                                                                                                    |                                                                                                    |                                 |
| Assignment                                                                                                    |                                                                                                    |                                 |
| Attendance                                                                                                    |                                                                                                    |                                 |

e. Silahkan diisi deksripsi yang diinginkan sesuai dengan matakuliah yang dipilih, kemudian klik tombol "*Save Change*".

| out Course          |                                           |                                             |                                           |           |                 |                 |                                              |                                               |                                                  |                       |
|---------------------|-------------------------------------------|---------------------------------------------|-------------------------------------------|-----------|-----------------|-----------------|----------------------------------------------|-----------------------------------------------|--------------------------------------------------|-----------------------|
| cription            |                                           |                                             |                                           |           |                 |                 |                                              |                                               |                                                  |                       |
| Sans Sent \$ Normal | * B I U                                   | Cription of the courses related             | to this course car<br>available. The des- | i E E E E | urses about pag | ge. Course desc | ription is not availa<br>xe seen on the cour | ole. The description o<br>ses about page. Cou | f the courses related<br>se description is not a | to this<br>available. |
| Cover               |                                           |                                             | ouraca about page                         | a         |                 |                 |                                              |                                               |                                                  |                       |
| SUMING TEAM?        | Required image<br>C:\ <b>fakepath\T</b> i | resolution 800x400, image size<br>NG FC.jpg | 300kb.                                    |           |                 |                 |                                              |                                               |                                                  |                       |
|                     | Choose File                               | TNG FC.jpg                                  |                                           |           |                 |                 |                                              |                                               |                                                  |                       |
|                     |                                           |                                             |                                           |           |                 |                 |                                              |                                               |                                                  |                       |
|                     |                                           |                                             |                                           |           |                 |                 |                                              |                                               | Save                                             | Chang                 |
|                     |                                           |                                             |                                           |           |                 |                 |                                              |                                               |                                                  |                       |
|                     |                                           |                                             |                                           |           |                 |                 |                                              |                                               |                                                  |                       |
|                     |                                           |                                             |                                           |           |                 |                 |                                              |                                               |                                                  |                       |
|                     |                                           |                                             |                                           |           |                 |                 |                                              |                                               |                                                  |                       |
|                     |                                           |                                             |                                           |           |                 |                 |                                              |                                               |                                                  |                       |
|                     |                                           |                                             |                                           |           |                 |                 |                                              |                                               |                                                  |                       |

f. Maka deskripsi matakuliah berhasil diubah seperti gambar dibawah ini.

|                                                                                                    | G Q 🖉 Mochammad Rizki Romdoni 🥰                                                                                                    |
|----------------------------------------------------------------------------------------------------|----------------------------------------------------------------------------------------------------|
| MS   Main > Dashboard > Course > Abo                                                                                                    | ut                                                                                                    |
| Ourse about updated successfully.     Ourse about updated successfully.     Ourse about updated succ |                                                                                                    |
| EUM304 - Sistem Informasi<br>Manajemen<br>by Moshammad Ricki Romdoni<br>Manajemen Pagi/2<br>Course description is not available. The<br>description of the courses related to this<br>course can be seen on the courses<br>about page<br>R, 0 Students                                                                                                    | About :<br>Course description is not available. The description of the courses related to this course can be seen on the courses about page. Course description is not available. The description of the courses related to this course can be seen on the courses about page. Course description is not available. The description of the courses related to this course can be seen on the courses about page. Course description is not available. The description of the courses related to this course can be seen on the courses about page. Course description is not available. The description of the courses related to this course can be seen on the courses about page. Course description is not available. The description of the courses related to this course can be seen on the courses about page. |
| Shortcut Pages                                                                                                    |                                                                                                    |
| Syllabus                                                                                                    |                                                                                                    |
| Forum                                                                                                    |                                                                                                    |
| Assignment                                                                                                    |                                                                                                    |

### 4. Halaman Post

Halaman *Post* merupakan halaman yang digunakan untuk membuat tulisan yang berisi informasi atau pengumuman terkait matakuliah / kelas yang dipilih.

|                                                                                                    | C Q 🖉 Mochammad Rizki Romdoni 🌈                                                                                                    |
|----------------------------------------------------------------------------------------------------|----------------------------------------------------------------------------------------------------|
| Course   Main > Dashboard > Course                                                                                                    |                                                                                                    |
|                                                                                                    |                                                                                                    |
| Create a Post                                                                                                    | Post #3       :         Image: by Mochammad Rizki Romdoni - 1010068301       30 seconds ago         POST #3       :         Course description is not available. The description of the courses related to this course can be seen on the courses about page. Course description is not available. The description of the courses related to this course can be seen on the courses about page. Course description is not available. The description of the courses related to this course can be seen on the courses about page. Course description is not available. The description of the courses related to this course can be seen on the courses about page.                                                                                                    |
| Course description in tot available. The description of the courses related to this course can be seen on the courses about p           \$\mathcal{R}_n\$ 0 Students         Show More | Post #2 Post #2 Post #2                                                                                                    |
| Shortcut Pages Syllabus Forum                                                                                                    | Course description is not available. The description of the courses related to this course can be seen on the courses about page. Course description is not available. The description of the courses related to this course can be seen on the courses about page. Course description is not available. The description of the courses related to this course can be seen on the courses about page. Course description is not available. The description of the courses related to this course can be seen on the courses about page. Course description is not available. The description of the courses related to this course can be seen on the courses about page.                                                                                                    |
| Assignment Attendance                                                                                                    | Post #1       :         Image: Image: Display the provided of the course of the course of |
| COPVRIGHT © 2022 STIF Perchangunan Tanjung                                                                                                    | D Show Comments                                                                                                    |

a. Menambahkan Post

Untuk menambahkan postingan atau membuat tulisan / pengumuman pada halaman *post* dapat dilakukan dengan menekan tombol "*Create a Post*" seperti pada gambar dibawah ini.

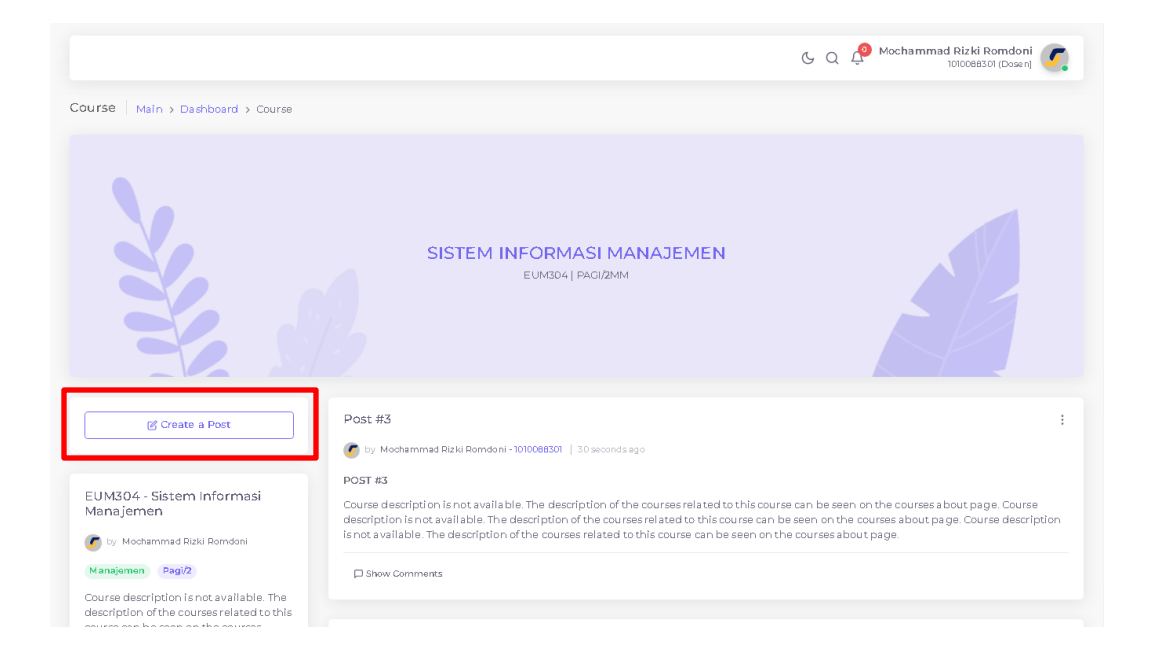

Kemudian akan muncul halaman dialog yang digunakan untuk menuliskan postingan seperti gambar dibawah ini :

| New Post               | ×                           |
|------------------------|-----------------------------|
| Title                  |                             |
|                        |                             |
| Content                |                             |
| Write Your Description |                             |
|                        | B I <u>U</u> <del>=</del> % |
|                        |                             |
|                        | Publish                     |
|                        |                             |
|                        |                             |
|                        |                             |
|                        |                             |
|                        |                             |
|                        |                             |
|                        |                             |
|                        |                             |
|                        |                             |
|                        |                             |
|                        |                             |
|                        |                             |

b. Edit Post

Untuk mengubah tulisan pada postingan, silahkan pilih postingan yang akan diubah, kemudian klik tanda titik tiga pada pojok kanan dari judul postingan seperti gambar dibawah ini :

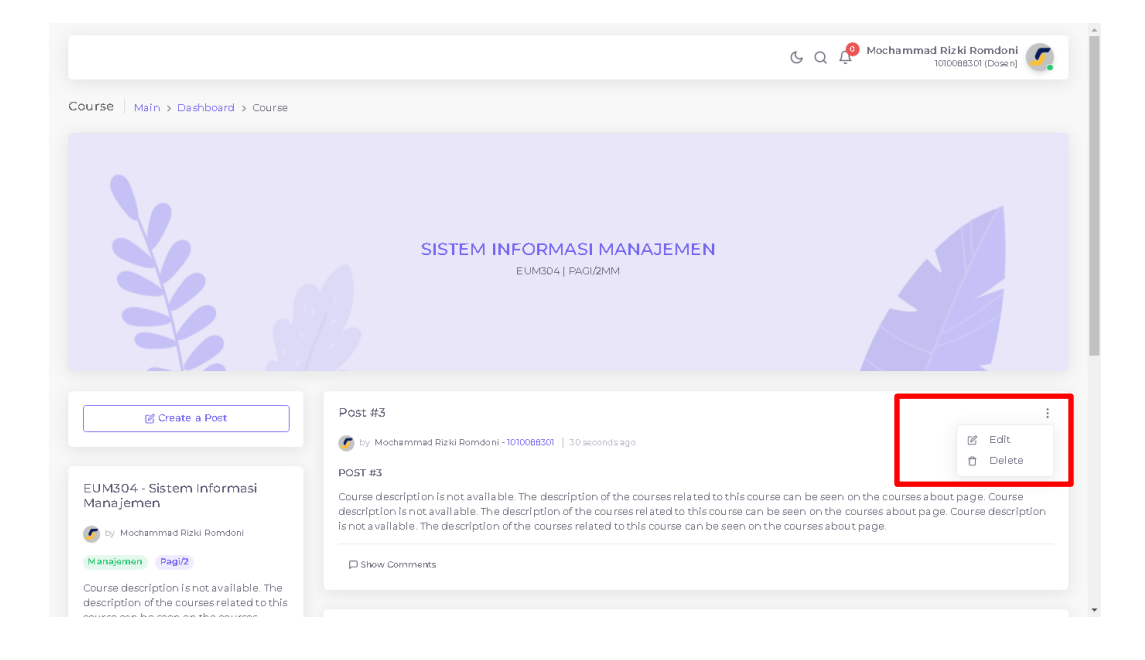

### Maka akan muncul halaman edit post seperti gambar dibawah ini :

|                                                                                        | 🕒 Q. 🔑 Mochammad Rizki Romdoni 🌠<br>Inticeescri (Cosera)                                                                                                    |
|----------------------------------------------------------------------------------------|----------------------------------------------------------------------------------------------------|
| Durse   Main > Dashboard > Course > P                                                  | ost. > Edit                                                                                                    |
| Create a Post                                                                          | Mochammad Rizki Romdoni     April 28,2022     Trie                                                                                                    |
|                                                                                        | Post #3                                                                                                    |
| EUM304 - Sistem Informasi<br>Mana iemen                                                | Content                                                                                                    |
| 🕖 by Mochammad Rizki Romdoni                                                           | Sans Serif : Normal : B I U O A M X' X, H1 H2 39 4> = = = + ? = - % = B I I I I                                                                                                    |
| Manajemen Pagi/2                                                                       | POST #3<br>Course description is not available. The description of the courses related to this course can be seen on the courses about page. Course                                                                                                    |
| Course description is not available. The<br>description of the courses related to this | description is not available. The description of the courses related to this course can be seen on the courses about page. Course description is not<br>available. The description of the courses related to this course can be seen on the courses about page. |
| course can be seen on the courses<br>about p                                           |                                                                                                    |
|                                                                                        | Save Changes                                                                                                    |
| 25 0 Students Show More                                                                |                                                                                                    |
|                                                                                        |                                                                                                    |
| Shortcut Pages                                                                         |                                                                                                    |
| Syllabus                                                                               |                                                                                                    |
| Forum                                                                                  |                                                                                                    |
| Assignment                                                                             |                                                                                                    |
| Attendance                                                                             |                                                                                                    |

c. Hapus Post

Untuk menghapus postingan, silahkan pilih postingan yang akan dihapus, kemudian klik tanda titik tiga pada pojok kanan dari judul postingan seperti gambar dibawah ini :

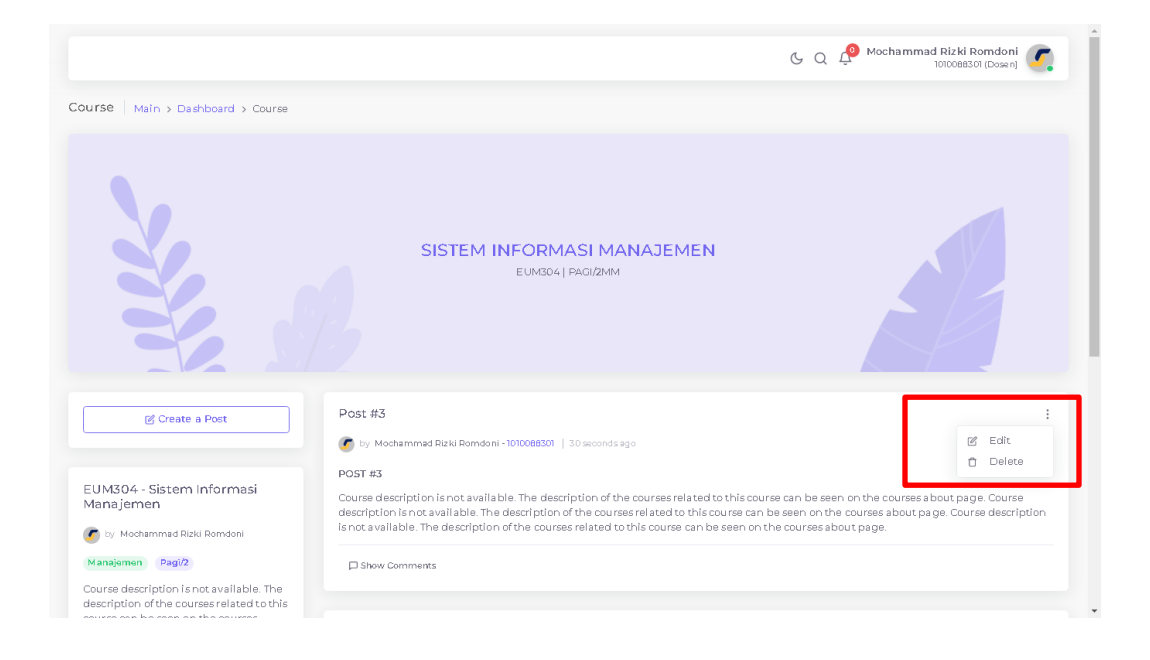

Maka akan muncul tampilan modal dialog konfirmasi seperti gambar dibawah ini, jika ingin menghapus maka silahkan tekan tombol "*Yes, Delete Now*".

|                                                                                                    |                                                                                                    | G Q P Mochammad Rizki Romdoni                                                                                            |
|----------------------------------------------------------------------------------------------------|----------------------------------------------------------------------------------------------------|----------------------------------------------------------------------------------------------------|
| Course Main > Dashboard > Course                                                                           |                                                                                                    |                                                                                                    |
|                                                                                                    | SISTEM INFORMASI MANAJEMEN<br>Delete? X<br>Are you sure want to delete this post and it's details?<br>Ves, Delete Now                                                                                                    |                                                                                                    |
| ල් Create a Post                                                                                           | Post #3                                                                                                    | :                                                                                                    |
| EUM304 - Sistem Informasi<br>Manajemen<br>🕐 by Mochammad Rizki Romdoni                                     | POST #3<br>Course description is not available. The description of the courses related to this course or<br>description is not available. The description of the courses related to this course can be so<br>is not available. The description of the courses related to this course and be seen on the courses related to this course is a set of the course related to the course of the course related to the course of the course related to the course of the course of the course o | an be seen on the courses about page. Course<br>een on the courses about page. Course description<br>courses about page. |
| Manajemen Pagi/2<br>Course description is not available. The<br>description of the courses related to this | D Show Comments                                                                                                    |                                                                                                    |

#### 5. Halaman Syllabus

Merupakan halaman yang digunakan untuk memuat materi perkuliahan disetiap pertemuan.

|                                                                                                    |                                                                                                    | C Q P Mochammad Rizki Romdoni |
|----------------------------------------------------------------------------------------------------|----------------------------------------------------------------------------------------------------|-------------------------------|
| Meeting   Main > Dashboard > Course > S                                                                               | yllabus                                                                                                    |                               |
| Meeting                                                                                                    | Opps, There's no syllabus can be display on this meeting.<br>Syllabus for this meeting will display be here. |                               |
| Manajemen  V Nochammad Rizki Romdoni  Manajemen Pagi/2  Course description is not available. The                      |                                                                                                    |                               |
| description of the courses related to this<br>course can be seen on the courses<br>about p<br>유, D Students Show More |                                                                                                    |                               |
| Shortcut Pages                                                                                                    |                                                                                                    |                               |
| Syllabus<br>Forum                                                                                                    |                                                                                                    |                               |

# a. Menambahkan Silabus

Untuk membuat silabus pada setiap pertemuan, maka silahkan untuk dipilih pertemuan yang akan dibuatkan silabus atau materinya.

| eeting Main & Dashboard & Course &                                                                                                    | Sullabure                                                                                                    | 🕒 Q 🧬 Mochammad Rizki Romdoni 🏹<br>IDIDOBISDI (Dosen) |
|----------------------------------------------------------------------------------------------------|----------------------------------------------------------------------------------------------------|-------------------------------------------------------|
| Ist Meeting Ist Meeting Ist Me | Opps, There's no syllabus can be display on this meeting.<br>Syllabus for this meeting will display be here. |                                                       |
| 14th Meeting<br>15th Meeting<br>15th Meeting<br>15th Meeting<br>% 0 Students Show More<br>Shortcut Pages<br>Syllabus                                                                                                    |                                                                                                    |                                                       |

Setelah memilih pertemuan, kemudian klik tombol *"Create a Syllabus",* maka akan muncul tampilan seperti dibawah ini :

| eting Main > Dashboard > Course >                                                    | Svilabus 3 Edit                                                                                                  |
|--------------------------------------------------------------------------------------|----------------------------------------------------------------------------------------------------|
| 5                                                                                    |                                                                                                    |
| UM304 - Sistem Informasi<br>Ianajemen                                                | Mochammad Rizki Romdoni     April 28, 2022                                                                       |
| by Mochammad Rizki Romdoni                                                           | 1st Meeting                                                                                                    |
| Manajemen Pagi/2                                                                     | Title                                                                                                    |
| ourse description is not available. The<br>escription of the courses related to this |                                                                                                    |
| ourse can be seen on the courses<br>bout p                                           | Content<br>Sans Serif ◆ Normal ◆ BIUS ▲ ▲ ★ X <sup>2</sup> X <sub>2</sub> Ht Hz 39 40 日 三 三 드 ・ 11 三 �6 回 日 fx 五 |
| 0 Students Show More                                                                 |                                                                                                    |
|                                                                                      | Save Channer                                                                                                    |
| hortcut Pages                                                                        |                                                                                                    |
| Meeting                                                                              | Attachment : + Add File                                                                                          |
| Forum                                                                                |                                                                                                    |
| Assignment                                                                           |                                                                                                    |
| Attendance                                                                           |                                                                                                    |
|                                                                                      |                                                                                                    |

Pada halaman untuk membuat silabus, pengguna dapat meng-*upload file* seperti *word, excel, powerpoint*,pdf, dll untuk dimasukan ke halaman silbus. Untuk menambahkan file, maka pengguna dapat menekan atau klik tulisan *"Add File"* seperti gambar diatas.

b. Edit Silabus

11

Untuk edit silabus, silahkan pilih tombol edit seperti gambar dibawah ini :

|                                                                     | ତ୍ର 🖉 Mochammad Rizki Romdoni 🌈<br>1010088301 (Dosen)                                                                         |
|---------------------------------------------------------------------|----------------------------------------------------------------------------------------------------|
| Syllabus                                                            |                                                                                                    |
| Pengantar      by Mochammad Rizki Romdoni - 1010088301   1 week ago | :<br>@ Edit                                                                                                    |
| Attachment :                                                        |                                                                                                    |
| 2527 UND Sosialisasi.pdf<br>© 1 Views                               |                                                                                                    |
|                                                                     |                                                                                                    |
|                                                                     | Syllabus  Pengantar   y Mochammad Rizki Romdoni -1010088301   1 week ago  Attachment i  2527 UND Sosialisasi.pdf    ◊ 1 Views |

# c. Fitur Views

12

Merupakan fitur yang digunakan untuk melihat pengguna yang telah membuat atau melihat silabus yang dibuat. Untuk melihat pengguna yang telah membuat silabus tersebut, maka silahkan diklik tulisa *"Views"* pada bagian bawah dari silabus seperti gambar dibawah ini:

|                                                                                                    | C Q 🖓 Mochammad Rizki Ron<br>1010088301 (C         | ndoni 🌈 |
|----------------------------------------------------------------------------------------------------|----------------------------------------------------|---------|
| 1eeting   Main > Dashboard > Course >                                                                                                    | yllabus                                            |         |
| Meeting Value Value Va | Pengantar                                          | ÷       |
| EUM304 - Sistem Informasi<br>Manajemen<br>by Mochammad Rubi Romdoni<br>Mangamen Pag/2;<br>Thuraday,1500 - 720 W IB<br>Course description is not available. The<br>description of the courses related to<br>this routes can be seen on the courses<br>about p                                                                                                    | Attachment :<br>2527 UND Sosialisasi.pdf © 1 Views |         |
| Rs 34 Students     Show More       Shortcut Pages     Syllabus                                                                                                    |                                                    |         |

Sehingga muncul tampilan seperti gambar dibawah ini :

|                                                                                                    | ⊚ 1 Views                                             | ×              | 🕒 Q 🧬 Mochammad Rizki Romdoni 🚺 |
|----------------------------------------------------------------------------------------------------|-------------------------------------------------------|----------------|---------------------------------|
| eeting   Main > Dashboard > Course > 3                                                                                                    | Agnes Alviwi Shofani -<br>19612048                    | 11 seconds ago |                                 |
| Meeting<br>1st Meeting ~                                                                                                    | Pengantar                                             |                | 1                               |
| EUM304 - Sistem informasi<br>Manajemen<br>Sey Mochemmad Rubi Romdoni<br>Maratemen Pagi/2<br>Trunday 1800 - 7700 Will<br>Course description is not available. The<br>description of the courses related to<br>this course can be seen on the courses<br>about p<br>R, 34 Students Show More | Attachment :<br>2527 UND Sosialisasi.pdf<br>© 1 Views |                |                                 |
| Shortcut Pages<br>Syllabus                                                                                                    |                                                       |                |                                 |

#### 6. Halaman Forum

Merupakan halaman yang digunakan untuk memanajemen forum terkait diskusi suatu topik. Topik yang dibahas biasanya terkait dengan kelas / matakuliah yang diampu oleh dosen bersangkutan.

- a. Menambahkan Forum
  - Masuk ke halaman forum,
  - Klik tombol "Create a Forum",

|                                                                                  | G Q 🤌 Mochammad Rizki Romdon<br>1010085301 (Docen                                                                                                    | ni <b>(</b> |
|----------------------------------------------------------------------------------|----------------------------------------------------------------------------------------------------|-------------|
| rum   Main > Dashboard > Course > Fo                                             | aun<br>2                                                                                                    |             |
| 🕑 Greate a Forum                                                                 | Forum #3                                                                                                    | :           |
|                                                                                  | by Mochammad Rizki Romdoni - 1010098301   11 seconds ago                                                                                                    |             |
| UM304 - Sistem Informasi                                                         | Course description is not available. The description of the courses related to this course can be seen on the courses about page. C<br>description is not available. The description of the courses related to this course can be seen on the courses about page. | ours e      |
| 🗖 ana jemen 🌀 by Mochammad Rizki Romdoni                                         | Course description is not available. The description of the courses related to this course can be seen on the courses about page. C<br>description is not available. The description of the courses related to this course can be seen on the courses about page. | ourse       |
| Manajemen Pagi/2<br>Thursday, 15:00 - 17:00 W IB                                 |                                                                                                    |             |
| ourse description is not available. The<br>lescription of the courses related to | L) Show Conments                                                                                                    |             |
| his course can be seen on the courses<br>bout p                                  | Forum #2                                                                                                    | :           |
| 34 Students Show More                                                            | by Mochammad Rizki Romdoni - 1010088301   31 seconds ago                                                                                                    |             |
|                                                                                  | Course description is not available. The description of the courses related to this course can be seen on the courses about page. C<br>description is not available. The description of the courses related to this course can be seen on the courses about page. | ourse       |
| hortcut Pages Step 2                                                             | D Show Comments                                                                                                    |             |
| Syllabus                                                                         |                                                                                                    |             |
| Forum                                                                            | Forum #1                                                                                                    | :           |
| Assignment                                                                       | 🕜 by Mochammad Rizki Romdoni - 1010088301   58 seconds ago                                                                                                    |             |

– Masukan judul topik dan isi (*Content*) yang akan didiskusikan.

| w Forum                         |                           |                         |                         |                     |              |                 |             |              |              |               |                |                   |                   |                 |                     |
|---------------------------------|---------------------------|-------------------------|-------------------------|---------------------|--------------|-----------------|-------------|--------------|--------------|---------------|----------------|-------------------|-------------------|-----------------|---------------------|
| ic                              |                           |                         |                         |                     |              |                 |             |              |              |               |                |                   |                   |                 |                     |
| orum #1                         |                           |                         |                         |                     |              |                 |             |              |              |               |                |                   |                   |                 |                     |
| tent                            |                           |                         |                         |                     |              |                 |             |              |              |               |                |                   |                   |                 |                     |
| Sans Serif 🔹                    | Normal                    | ÷ В                     | ΙU                      | 0 A 3               |              | H1 H2 9         | φ ⊫         | = = =        | ·1 =         | • • B         | $f_x = T_x$    |                   |                   |                 |                     |
| Course descrip<br>course can be | tion is not<br>seen on th | avaîlable.<br>e courses | The descri<br>about pag | iption of th<br>re. | e courses re | lated to this c | ourse can b | e seen on th | e courses ab | out page. Cou | rse descriptio | n is not availabl | e. The descriptic | on of the cour: | ses related to this |
|                                 |                           |                         |                         |                     |              |                 |             |              |              |               |                |                   |                   | C               | Create Forum        |
|                                 |                           |                         |                         |                     |              |                 |             |              |              |               |                |                   |                   |                 |                     |
|                                 |                           |                         |                         |                     |              |                 |             |              |              |               |                |                   |                   |                 |                     |
|                                 |                           |                         |                         |                     |              |                 |             |              |              |               |                |                   |                   |                 |                     |
|                                 |                           |                         |                         |                     |              |                 |             |              |              |               |                |                   |                   |                 |                     |
|                                 |                           |                         |                         |                     |              |                 |             |              |              |               |                |                   |                   |                 |                     |
|                                 |                           |                         |                         |                     |              |                 |             |              |              |               |                |                   |                   |                 |                     |
|                                 |                           |                         |                         |                     |              |                 |             |              |              |               |                |                   |                   |                 |                     |
|                                 |                           |                         |                         |                     |              |                 |             |              |              |               |                |                   |                   |                 |                     |

– Setelah selesai mengisi topik dan konten forum, kemudian klik tombol

## "Create Forum",

– Forum berhasil dibuat.

#### b. Komentar Forum

Untuk melihat komentar atau pembahasan terkait forum, silahkan klik tombol "Show Comments" yang terdapat pada bagian bawah dari *card forum* seperti gambar dibawah ini :

|                                                                                                    | ८ व् 🖓 Mochammad Rizki Romdoni 👔                                                                                                    | 7. |
|----------------------------------------------------------------------------------------------------|----------------------------------------------------------------------------------------------------|----|
| orum   Main > Dashboard > Course > For                                                                                                    | um                                                                                                    |    |
| 🕑 Create a Forum                                                                                                    | Forum #3  S by Mochammad Rizki Romdoni - 1010088301   11 seconds ago                                                                                                    | :  |
| 2UM304 - Sistem Informasi<br>Manajemen                                                                                                    | Course description is not available. The description of the courses related to this course can be seen on the courses about page. Course<br>description is not available. The description of the courses related to this course can be seen on the courses about page.<br>Course description is not available. The description of the courses related to this course can be seen on the courses about page. Course<br>description is not available. The description of the courses related to this course can be seen on the courses about page. | )  |
| Thursdemen Pagi/2<br>Thursday, 1500 - 77.00 WIB<br>Course description is not available. The<br>description of the courses related to<br>his course con the seen on the courses | Show Comments                                                                                                    |    |
| about p                                                                                                    | Forum #2                                                                                                    | :  |
| 및 34 Students Show More                                                                                                    | Workammad Rizki Romdoni - 101008301 [3] seconds ago     Course description is not available. The description of the courses related to this course can be seen on the courses about page. Course     description is not available. The description of the courses related to this course can be seen on the courses about page.                                                                                                    | 9  |
| ihortcut Pages                                                                                                    | Show Comments                                                                                                    |    |
| Syllabus                                                                                                    |                                                                                                    |    |
| Forum Assignment                                                                                                    | Forum #1                                                                                                    | :  |

Maka, akan tampilan halaman komentar seperti berikut ini:

|                                                                                                    | C Q 🖓 Mochammad Rizki Romdoni<br>1010098301 (Dosen)                                                                                                    |
|----------------------------------------------------------------------------------------------------|----------------------------------------------------------------------------------------------------|
| rum Comments   Main > Dashboard                                                                                                    | > Course > Forum > Forum Comments                                                                                                    |
| EUM304 - Sistem informasi<br>Manajemen<br>to the Mochammad Rizki Romdoni<br>Manajemen Pag/2<br>Thursdey, 1800 - 1700 Will<br>Course description of the courses related to<br>this course can be seen on the courses<br>about p<br>R, 34 Students Show More | Forum #3      by Machammad R288 Rendovi - 1010088301   4 hours ago      Course description is not available. The description of the courses related to this course can be seen on the courses about page. Course     description is not available. The description of the courses related to this course can be seen on the courses about page. Course     description is not available. The description of the courses related to this course can be seen on the courses about page. Course     description is not available. The description of the courses related to this course can be seen on the courses about page. Course     description is not available. The description of the courses related to this course can be seen on the courses about page. Course     description is not available. The description of the courses related to this course can be seen on the courses about page. |
| Shortcut Pages Syllabus Forum Assignment                                                                                                    | Mochammad Rizki Romdoni - 1010088301<br>I second ago<br>Course description is not available. The description of the courses related to this course can be seen on the courses about page.<br>Course description is not available. The description of the courses related to this course can be seen on the courses about page.                                                                                                    |
| Attendance                                                                                                    | LEAVE A COMMENT                                                                                                    |
|                                                                                                    | Comment                                                                                                    |

- c. Edit Forum
  - Masuk ke halaman forum,
  - Pilih salah satu forum yang ingin diubah

|                                                                                                    | G Q 🖉 Mochammad Rizki Borndoni<br>Didoesaoi (Docen)                                                                                                    | ۶.        |
|----------------------------------------------------------------------------------------------------|----------------------------------------------------------------------------------------------------|-----------|
| wum Main > Dashboard > Course > Fe                                                                                                    | yrum                                                                                                    |           |
| (2) Create a Forum<br>EUM304 - Sistem Informasi<br>Manajemen<br>@ by Mochammad Rike Romdoni<br>Manajemen Pag/2<br>Turunday, 1800 - 700 W III | Forum #3  So by Mochammad Rizk Romdoel - 1010088301   11 seconds ago  Course description is not available. The description of the courses related to this course can be seen on the courses about page. Course description is not available. The description of the courses related to this course can be seen on the courses about page. Course description is not available. The description of the courses related to this course can be seen on the courses about page. Course description is not available. The description of the courses related to this course can be seen on the courses about page. Course description is not available. The description of the courses related to this course can be seen on the courses about page. | )<br>Jrse |
| Course description is not available. The<br>description of the courses related to<br>this course can be seen on the courses<br>boot n        | D Show Commenta                                                                                                    |           |
| R 34 Students Show More                                                                                                    | Forum #2  for by Mochammad Rizki Romdoni - 1010048301   31 accords app Course description is not available. The description of the courses related to this course can be seen on the courses about page. Co- description is not available. The description of the course related to this course can be seen on the courses about page.                                                                                                    | :<br>Irse |
| ihortcut Pages                                                                                                    | D Show Comments                                                                                                    |           |
| Forum                                                                                                    | Forum #1                                                                                                    | :         |
| Assignment                                                                                                    | o by Mochammad Rizki Romdoni - 1010088301   58 seconds ago                                                                                                    |           |

#### d. Hapus Forum

- Masuk ke halaman forum,
- Pilih salah satu forum yang ingin hapus.

|                                                                                                    | G Q 🖓 Mochammad Rizki Romdoni 👔                                                                                                    | 7. |
|----------------------------------------------------------------------------------------------------|----------------------------------------------------------------------------------------------------|----|
| rum   Main > Dashboard > Course > Fo                                                                                                    | лит                                                                                                    |    |
| 🕑 Create a Forum                                                                                                    | Forum #3                                                                                                    | •  |
| EUM304 - Sistem Informasi<br>Manajemen<br>📀 by Mochammad Rizki Romdoni                                                                                                    | Couse transport in the wailable. The description of the courses related to this course can be seen on the courses about page. Course description is not available. The description of the courses related to this course can be seen on the courses about page.     | J  |
| Managemen Pag/2<br>Thursday, 1500 - 17000 HB<br>Course description is not available. The<br>description of the courses related to<br>his course can be seen on the courses | D Show Comments                                                                                                    |    |
| R, 34 Students Show More                                                                                                    | Forum #2                                                                                                    | :  |
| Shortcut Pages                                                                                                    | Course description is not available. The description of the courses related to this course can be seen on the courses about page. Course description is not available. The description of the courses related to this course can be seen on the courses about page. |    |
| Syllabus                                                                                                    |                                                                                                    |    |
| Forum Assignment                                                                                                    | Forum #1 C by Mochammad Rizki Romdoni - 1010088301   58 accords ago                                                                                                    | :  |

#### 7. Halaman Assignment

Merupakan halaman yang digunakan untuk memanajemen assignment / submission terkaitTugas (Classwork) individu atau kelompok, kuis (Quiz), UTS (Middle Exam), dan UAS (Final Exam). Untuk masuk ke halaman forum dapat dengan cara klik tombol forum seperti gambar dibawah ini :

- a. Menambahkan Assignment
  - Masuk ke halaman assignment,
  - Klik tombol "Create a Assignment",

|                                                                                       | e na antinen a fernan d                                                                                                    | - |
|---------------------------------------------------------------------------------------|----------------------------------------------------------------------------------------------------|---|
| ignment   Main > Dashboard > Cours                                                    | e > Assignment                                                                                                    |   |
| 🕑 Create a Assignment                                                                 | Assignment #2                                                                                                    | : |
| Overall Grade Calculation                                                             | 🕐 by Mochammad Rizki Romdoni - 1010088301   30 minutes ago                                                                                                    |   |
|                                                                                       | Classwork (Group) Due date : 29 April 2022, 12:00 WIB                                                                                                    |   |
| IIMZ06 - Sistem Informaci                                                             | Course description is not available. The description of the courses related to this course can be seen on the courses about page. Course description is not available. The description of the courses related to this course can be seen on the courses about page. |   |
| Aanajemen                                                                             | Attachment :                                                                                                    |   |
| 💋 by Mochammad Rizki Romdoni                                                          | Show Submission                                                                                                    |   |
| Manajemen Pagi/2<br>Thursday, 15:00 - 17:00 W IB                                      |                                                                                                    |   |
| ourse description is not available. The<br>lescription of the courses related to this | Assignment #1                                                                                                    | : |
| ourse can be seen on the courses<br>bout p                                            | 🚱 by Mochammad Rizki Romdoni - 1010088301   32 minutes ago                                                                                                    |   |
|                                                                                       | Classwork (Individual) Due date : 29 April 2022, 12:00 WIB                                                                                                    |   |
| % 34 Students Show More                                                               | Course description is not available. The description of the courses related to this course can be seen on the courses about page. Course description is not available. The description of the courses related to this course can be seen on the courses about page. |   |
|                                                                                       | Attachment :                                                                                                    |   |
| hortcut Pages                                                                         | () Show Submission                                                                                                    |   |
|                                                                                       |                                                                                                    |   |

Masukan judul assignment (*Title*), kategori (*Category*), batas waktu (*Due Date*), waktu muncul dihalaman mahasiswa (*Available On*), deskripsi assignment (*Description*).

| e                                                                                                    | Category                                                                                                    |
|----------------------------------------------------------------------------------------------------|----------------------------------------------------------------------------------------------------|
| Assignment #3                                                                                                    | Quiz                                                                                                    |
| e Date                                                                                                    | Available On                                                                                                    |
| 1022-04-29 12:00                                                                                                    | 2022-04-28 12:00                                                                                                    |
| scription                                                                                                    |                                                                                                    |
| Sans Serif 🕈 Normal 💠 🖪 I U 😌 🛕 🕱 🗙 X2 H1                                                                                                    |                                                                                                    |
| Course description is not available. The description of the courses related to<br>course can be seen on the courses about page. Course description is not ava<br>the description of the courses related to this course can be seen on the cou-<br>shout page. Course description is not available. The description of the course<br>elated to this courses can be seen on the courses bout page. Course description<br>factor descriptions and the set of the course for the course<br>about page.                                                                                                    | this course can be seen on the courses about page. Course description is not available. The description of the courses related to this<br>allable. The description of the courses related to this course can be seen on the courses about page. Course description is not available<br>research to <u>these</u> course description and the value description of the courses related to this course can be seen on the courses<br>see related to this course can be seen on the courses about page. Course description and twallable. The description of the courses related to the course related to the course about page. Course description and twallable the description of the courses related to the course related to this course and be the course related to the course related to this course and be the course related to the course related to this course.                                                                                                    |
| Course description is not available. The description of the courses related to<br>coverse can be seen on the courses about page Course description is not available. The description of the courses related to this course can be seen on the course<br>boot page. Course description is not available. The description of the course<br>related to this course can be seen on the courses and boot page. Course description<br>of the description of the course description is not available. The description of the course<br>description course related to this course and beside<br>the courses about page. Course description of not available. The description<br>description is not available. The description of the course related to this course<br>description is not available. The description of the course related to this<br>course related to this course can be seen on the course related to this<br>description is not available. The description of the course related to this<br>course description is not available.                                                                                       | this course can be seen on the courses about page. Course description is not available. The description of the courses related to this alleble. The description of the courses related to the seen on the course shout page. Course description is not available measures about page. Course description and the course set of the course shout page. Course description of the courses related to this course can be seen on the courses about page. Course description of the courses related to the courses about page. Course description of the courses related to the courses about page. Course description of the courses related to the courses about page. Course description of the courses related to the course shout page. Course description is not available. The description of the courses related to this course about page. Course description is not available. The description of the courses related to this course about page. Course description is not available. The description of the courses related to this course about page. Course description is not available. The description is not available. The description is not available. The description is not available. The description is not available. The description is not available. The description of the courses related to this course about page. Course description is not available. The description of the courses related to the course about page. Course description is not available. The description of the courses related to this course related to the course related to the course related to the course related to the course related to the course related to the course about page. Course description is not available. The description of the courses related to the course related to the course related to the c                      |
| Course description is not available. The description of the courses related to<br>course can be seen on the courses about page. Course description is not available the description of the courses related to this course can be seen on the course about page. Course description is not available. The description of the courses related to this courses can be seen on the courses about page. Course description of the courses related to this course can be seen on the courses about page. Course description of the courses indicated to the courses are besen on the courses about page. Course description is not available. The description of the course about page. Course description of the course about page. Course description is not available. The description of the course about page. Course description is not available. The description of the course about page. Course description is not available. The description is not available. The description of the course about page. Course description is not available. The description of the course about page. Course description is not available. | this course can be seen on the courses about page. Course description is not available. The description of the courses related to this<br>allable. The description of the courses related to this course can be seen on the courses about page. Course description is not available<br>sees related to this course can be seen on the courses about page. Course description and the description of the courses related to this course can be seen on the courses about page. Course description and the description and the description of the courses related to this course can be seen on the courses about page. Course description is not available. The description and the course should be the description and the course related to this course can be seen on the courses about page. Course description is not available. The description and the description and the description is not available. The description and the description is not available. The description and the description is not available. The description and the description is not available. The description of the courses about page. Course description is not available. The description of the courses related to this course can be seen on the courses about page. Course description is not available. The description of the courses related to this course can be seen on the courses about page. Course description is not available. The description of the courses related to this course about page. The description of the courses about page. Course description is not available. The description of the courses related to this course can be seen on the courses about page. Course description is not available. The description of the courses related to this course can be seen on the courses about page.                                                                                                    |
| Course description is not available. The description of the courses related to<br>course and besen on the courses about page. Course description is not available the description of the courses related to this course can be seen on the course<br>about page. Course description is not available. The description of the course<br>about page. Course description is not available. The description of the course<br>about page. Course description of the courses about page. Course description of the courses about page. Course description is not available. The description is not available. The description is not available. The description of the course about page. Course description of the course about page. Course description is not available. The description of the course about page. Course description is not available. The description of the course about page. Course description is not available.                                                                                                    | this course can be seen on the courses about page. Course description is not available. The description of the courses related to this<br>allable. The description of the courses related to this course can be seen on the courses about page. Course description is not available<br>sees about <u>page course</u> description is not available. The description of the courses related to this course can be seen on the courses<br>set related to this course can be seen on the courses about page. Course description and the description of the courses related to this course can be seen on the courses<br>piton is not available. The description of the courses related to this course can be seen on the courses<br>about page. Course description is not available. The description of the courses related to this course can be seen on the<br>of the course related to this course can be seen on the courses about page. Course description is not available. The description of the courses about page. Course<br>description is not available. The description of the courses related to this course can be seen on the courses about page. Course<br>description is not available. The description of the courses related to this course can be seen on the courses about page. Course<br>description is not available. The description of the courses related to this course<br>and the course related to this course can be seen on the courses about page.<br>The description of the courses related to this course can be seen on the courses related to this course<br>the description of the courses related to this course can be seen on the courses about page.                                                                                                    |
| Course description is not available. The description of the course related to<br>cover can be seen on the course about page Course description is not available<br>the description of the course related to this course can be seen on the course<br>source and besense description is not available. The description of the course<br>related to this course can be seen on the course and beside<br>the description of the course related to this course can be seen<br>source should be course and besen on the course related to the course related to<br>the course should be course description of not course<br>description is not available. The description of the course<br>related to this course can be seen on the course and best<br>sources related to this course can be seen on the course<br>description is not available. The description of the course related to this course<br>can be seen on the courses about page. Course description is not available.<br>Course feeded to the course about page.<br>Course feeded to the course about page.<br>Course description is not available.                    | this course can be seen on the courses about page. Course description is not available. The description of the courses related to this<br>allable. The description of the courses related to this course can be seen on the courses about page. Course description and the value<br>research about <u>page</u> charge benchico in a value bit. The description of the courses related to use the source can be seen on the courses about page. Course description and the value<br>benchico and the value can be seen on the courses about page. Course description and the value the<br>description is not available. The description of the courses related to this course can be seen on the courses about<br>or the course indirect to this course can be seen on the courses about page. Course description is not available. The description of the course related to this course can be seen on the courses about<br>of the course indirect to this course related to this course can be seen on the courses about page. Course description is not available. The description is not available. The description of the course related to this course of the course related to built to<br>a description is not available. The description of the course related to<br>a second second sec |
| Course description is not available. The description of the course settleted to<br>covers can be server and solver page. Course description is not are<br>the description of the courses related to this course can be seen on the course<br>advantages. Course description is not available the description of the course<br>related to this course can be seen on the courses about ages. Course date<br>the description of the course date be seen on the course<br>available. The description is not available the description of the course<br>the sources about page. Course description is not available. The description<br>description is not available. The description of the course related to this course<br>description is not available. The description of the course related to this course<br>description is not available. The description of the course related to this course<br>are been on the courses about page. Course description is not available. "                                                                                                    | this course can be seen on the courses about page. Course description is not available. The description of the courses related to this<br>allable. The description of the courses related to this course can be seen on the courses about page. Course description and the advantage of the course and the second second                    |

| anment Main > Dashboard > Cours                                                                                                    | se ) ásianment                                                                                                    |                   |
|----------------------------------------------------------------------------------------------------|----------------------------------------------------------------------------------------------------|-------------------|
| New assignment created successfully.                                                                                                    | er finderig er transit                                                                                                    |                   |
|                                                                                                    |                                                                                                    |                   |
| 🖉 Create a Assignment                                                                                                    | Assignment #3                                                                                                    | :                 |
| Overall Grade Calculation                                                                                                    | 🕼 by Mochammad Rizki Romdoni - 1010088301   1 second ago                                                                                                    |                   |
|                                                                                                    | Quiz Due date : 29 April 2022, 12:00 W1B                                                                                                    |                   |
| UM304 - Sistem Informasi<br>lanajemen<br>by Mochammad Rizki Romdoni<br>Kanajoman Pagi/2                                                                         | Course description is not available. The description of the courses related to this course can be seen on the courses about page. Course<br>description is not available. The description of the courses related to this course can be seen on the courses about page. Course<br>description is available. The description of the courses related to this course can be seen on the courses about page. Course<br>description are description of the courses related to this course can be seen on the courses about page. Course<br>descriptions of the courses related to this course can be seen on the courses about page. Course<br>description of the courses related to this course can be seen on the courses about page. Course<br>description for the courses related to this course can be seen on the courses about page. Course<br>description for the courses related to this course can be seen on the courses about page. Course<br>description for the courses related to this course can be seen on the courses about page. Course<br>description for the courses related to this course can be seen on the courses about page. Course<br>description for available. The<br>description for the courses related to this course can be seen on the courses about page. Course<br>description for available. The<br>description for available. The<br>description<br>descrip | tion<br>e.<br>don |
| hursday, 1800 - 17:00 WIB<br>ourse description is not available. The<br>escription of the courses related to this<br>ourse can be seen on the courses<br>sout p | cutes heater units outries can be seen on the outries about page. Course description in the available in the description of the outries related to this course can be seen on the ourses about page. Course description in the available. The description of the ourses related this course can be seen on the ourses about page. Course description is not available. The description of the ourses related to this course and the description is not available. The description of the ourses related to this courses about page. Course description is not available. The description of the courses related to this courses are haven on the ourses about page. Course description is not available. The description of the courses related to this course can be seen on the courses about page. Course description is not available. The description of the courses related to this course can be seen on the courses about page. Course description is not available. The description of the courses related to this course can be seen on the courses about page. Course description is not available. The description of the courses related to this course can be seen on the courses about page. Course description is not available. The description of the courses related to this course can be seen on the courses about page. Course description is not available. The description of the course related to this course can be seen on the courses about page. Course description is not available. The description of the course related to this course can be seen on the courses about page. Course description is not available. The description of the course related to this course can be seen on the courses about page.                                                                                                    | to<br>rse<br>seen |
| 34 Students Show More                                                                                                    | Course description is not available. The description of the courses related to this course can be seen on the courses about page.<br>Attachment :                                                                                                    |                   |
| nortcut Pages                                                                                                    | @ Shew Submission                                                                                                    |                   |
| Culleburg                                                                                                    |                                                                                                    |                   |

- b. Edit Assignment
  - Masuk ke halaman assignment,
  - Pilih salah satu jenis assignment yang ingin diubah.

| signment   Main > Dashboard > Course                                                   | > Assignment                                                                                                    |                            |
|----------------------------------------------------------------------------------------|----------------------------------------------------------------------------------------------------|----------------------------|
| 🖉 Create a Assignment                                                                  | Assignment #2                                                                                                    | :                          |
| Overall Grade Calculation                                                              | 🕝 by Mochammad Rizki Romdoni - 1010088301   46 minutes ago                                                                                                    | 👌 Add Attachment           |
|                                                                                        | Classwork (Group) Due date : 29 April 2022, 12:00 WIB                                                                                                    | 0% Edit                    |
|                                                                                        | Course description is not available. The description of the courses related to this course can be seen on the course                                                                                                    | g Eult                     |
| EUM304 - Sistem Informasi<br>Manajemen                                                 | description is not available. The description of the courses related to this course can be seen on the courses about (<br>Attachment :                                                                                                    | D Delete                   |
| 🗿 by Mochammad Rizki Romdoni                                                           | © Show Submission                                                                                                    |                            |
| Manajemen Pagi/2<br>Thursday, 15:00 - 17:00 WIB                                        |                                                                                                    |                            |
| Course description is not available. The<br>description of the courses related to this | Assignment #1                                                                                                    | :                          |
| course can be seen on the courses<br>about p                                           | o by Mochammad Rizki Romdoni - 1010088301   48 minutes ago                                                                                                    |                            |
|                                                                                        | Classwork (Individual) Due date : 29 April 2022, 12:00 WIB                                                                                                    |                            |
| 유, 34 Students Show More                                                               | Course description is not available. The description of the courses related to this course can be seen on the courses a<br>description is not available. The description of the courses related to this course can be seen on the courses a bout p | about page. Course<br>age. |
|                                                                                        | Attachment :                                                                                                    |                            |
| Shortcut Pages                                                                         | @ Plans Colonian                                                                                                    |                            |
| Cullabura                                                                              | @ show submission                                                                                                    |                            |

- c. Hapus Assignment
  - Masuk ke halaman assignment,
  - Pilih salah satu jenis assignment yang ingin hapus.

| ignment   Main > Dashboard > Cour                                                                                                  | se > Assignment                                                                                                    |                              |
|----------------------------------------------------------------------------------------------------|----------------------------------------------------------------------------------------------------|------------------------------|
| 🕜 Create a Assignment                                                                                                    | Assignment #2                                                                                                    | :                            |
| Overall Grade Calculation                                                                                                    | 👩 by Mochammad Rizki Romdoni - 1010088301   46 minutes ago                                                                                                    | 🚓 Add Attachment             |
|                                                                                                    | Classwork (Group) Due date : 29 April 2022, 12:00 WIB                                                                                                    | nd Cali                      |
| UM304 - Sistem Informasi<br>Nanajemen                                                                                              | Course description is not available. The description of the courses related to this course can be seen on the course<br>description is not available. The description of the courses related to this course can be seen on the courses abo<br>Attachment :                                                  | Delete                       |
| by Mochammad Rizki Romdoni<br>Manajemen Pagi/2<br>Thuraday, 1500 - 77:00 W IB                                                      | @ Show Submission                                                                                                    |                              |
| ourse description is not available. The<br>escription of the courses related to this<br>purse can be seen on the courses<br>bout p | Assignment #1 C by Mochammad Ricki Romdoni - 1010088301   48 minutes ago                                                                                                    | 1                            |
| 34 Students Show More                                                                                                    | Classwork (Individual) Oue date : 29 April 2022, 12:00 WIB<br>Course description is not available. The description of the courses related to this course can be seen on the courses<br>description is not available. The description of the courses related to this course can be seen on the courses about | sabout page. Course<br>page. |
| hortcut Pages                                                                                                    | Attachment :<br>@ Show Submission                                                                                                    |                              |

d. Submission

Subumission adalah file atau document yang dikirim oleh mahasiswa sebagai bentuk jawaban atas assignment yang dibuat oleh dosen. Berikut cara untuk melihat daftar submission yang dikirim oleh mahasiswa:

- Masuk ke halaman assignment,
- Pilih salah satu jenis assignment yang ingin dilihat, klik "Show Submission",

| signment   Main > Dashboard > Cours                                                                                                   | se > Audgrimment                                                                                                    |   |
|----------------------------------------------------------------------------------------------------|----------------------------------------------------------------------------------------------------|---|
| 🕑 Create a Assignment                                                                                                    | Assignment #2                                                                                                    | : |
| Overall Grade Calculation                                                                                                    | 🕖 by Mochammad Rizki Romdoni - 1010088301   30 minutes ago                                                                                                    |   |
| EUM304 - Sistem Informasi<br>Manajemen<br>by Nochammad Bicki Romdoni<br>Manajemen pagi 2<br>Manajemen pagi 2                          | Course description is not available. The description of the courses related to this course can be seen on the courses about page. Course description is not available. The description of the courses related to this course can be seen on the courses about page. Attachment :                                                  |   |
| Course description is not available. The<br>description of the courses related to this<br>course can be seen on the courses<br>bout p | Assignment #1<br>© by Modhammad Riaki Romdoni -1010068501   32 minutes ago                                                                                                    | : |
| R 34 Students Show More                                                                                                    | Casswork (individua) Due der : 29 April 2022, 1200 Will<br>Course description is not available. The description of the courses related to this course can be seen on the courses about page. Course<br>description in out available. The description of the courses related to this course can be seen on the courses about page. |   |
|                                                                                                    | Attachment :                                                                                                    |   |
|                                                                                                    |                                                                                                    |   |

Setelah dipilih, maka akan muncul daftar *submission* yang dikirim oleh mahasiswa.

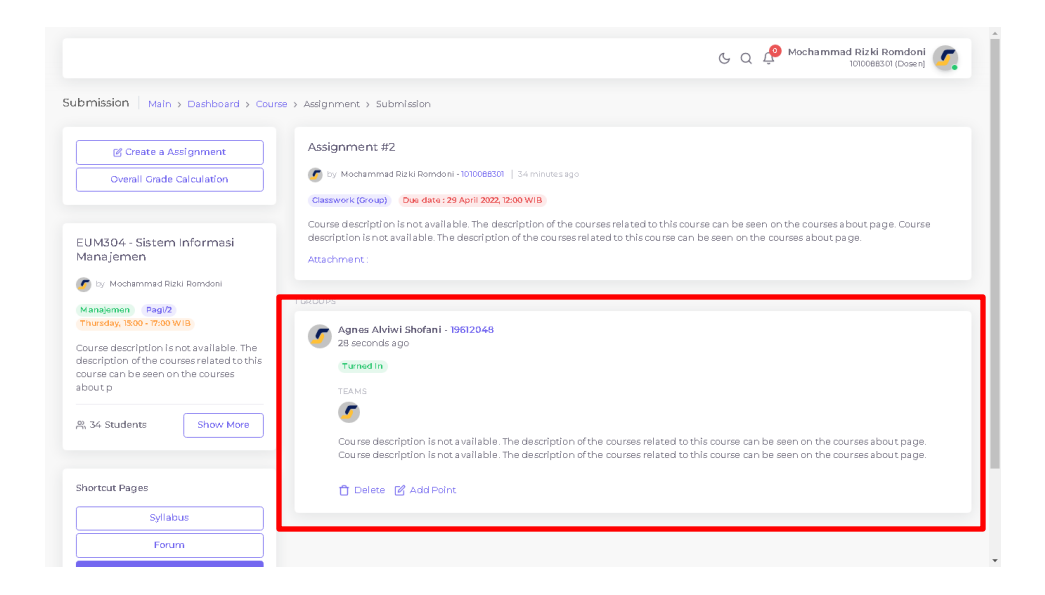

e. Add Point

19

Merupakan fitur yang digunakan untuk memberikan penilaian disetiap *submission* yang dikirim oleh mahasiswa berdasarkan kategori *assignment* yang diberikan. Adapun *point* yang diberikan tersebut akan dihitung secara otomatis oleh sistem yang nantinya akan digunakan sebagai laporan hasil pembelajaran mahasiswa. Berikut cara untuk memberikan penilaian / *point* pada *submission* yang dikirim oleh mahasiswa :

- Masuk ke halaman assignment,
- Pilih salah satu jenis assignment yang ingin diperiksa, klik "Show Submission",

| 🕑 Create a Assignment                                                               | Assignment #2                                                                                                    | : |
|-------------------------------------------------------------------------------------|----------------------------------------------------------------------------------------------------|---|
| Overall Grade Calculation                                                           | 🕜 by Mochammad Rizki Romdoni - 1010088301   30 minutes ago                                                                                                    |   |
|                                                                                     | Classwork (Group) Due date : 29 April 2022, 12:00 WIB                                                                                                    |   |
| UM304 - Sistem Informasi                                                            | Course description is not available. The description of the courses related to this course can be seen on the courses about page. Course<br>description is not available. The description of the courses related to this course can be seen on the courses about page. |   |
| lanajemen                                                                           | Attachment :                                                                                                    |   |
| by Mochammad Rizki Romdoni                                                          | © Show Submission                                                                                                    |   |
| tanajemen Pagi/2<br>hursday, 15:00 - 17:00 WTB                                      |                                                                                                    |   |
| surse description is not available. The<br>scription of the courses related to this | Assignment #1                                                                                                    | : |
| rurse can be seen on the courses<br>yout p                                          | o by Mochammad Rizki Romdoni - 1010088301   32 minutes ago                                                                                                    |   |
|                                                                                     | Classwork (Individual) Due date: 29 April 2022, 12:00 WIB                                                                                                    |   |
| 34 Students Show More                                                               | Course description is not available. The description of the courses related to this course can be seen on the courses about page. Course description is not available. The description of the courses related to this course can be seen on the courses about page.    |   |
|                                                                                     | Attachment:                                                                                                    |   |
|                                                                                     |                                                                                                    |   |

Setelah dipilih, maka akan muncul daftar submission yang dikirim oleh mahasiswa. Untuk memberikan penilaian / point, silahakn klik tombol
 "Add Point" seperti gambar dibawah ini, maka akan muncul modal dialog seperti gambar dibawah ini.

|                                                                                                    | G Q 🖓 Mochammad Rizki Romdoni 🌠                                                                                                    |
|----------------------------------------------------------------------------------------------------|----------------------------------------------------------------------------------------------------|
| bmission   Main > Dashboard > Cour                                                                                                    | se > Assignment > Submission                                                                                                    |
| 🕑 Create a Assignment                                                                                                    | Assignment #2                                                                                                    |
| Overall Grade Calculation                                                                                                    | ty Modnammad Riski Romdoni -1010088301 34 minutes sgo     Casswork (Group) Dae date: 29 April 2002, 12:00 WIB                                                                                                    |
| EUM304 - Sistem Informasi<br>Manajemen<br>by Modammad Ritki Bendoni<br>Manajemen Bagi/2<br>Thursday, 1809 - 77:00 WiB<br>Ourse description is not available. The<br>description of the courses related to this<br>course can be seen on the courses<br>about p<br>R, 34 Students Show More<br>Shortcut Pages<br>Syllabus<br>Forum                                                                                                    | Course description is not available. The description of the courses related to this course can be seen on the courses about page. Course description is not available. The description of the courses related to this course can be seen on the courses about page. Course description is not available. The description of the courses related to this course can be seen on the courses about page. Course description is not available. The description of the courses related to this course can be seen on the courses about page. Course description is not available. The description of the courses related to this course can be seen on the courses about page. Course description is not available. The description of the courses related to this course can be seen on the courses about page. Course description is not available. The description of the courses related to this course can be seen on the courses about page. Course description is not available. The description of the courses related to this course can be seen on the courses about page. Course description is not available. The description of the courses related to this course can be seen on the courses about page. Course description is not available. The description of the courses related to this course can be seen on the courses about page. Course description is not available. The description of the courses related to this course can be seen on the courses about page.                                                                                                    |
|                                                                                                    |                                                                                                    |
|                                                                                                    | C Q 🖉 Mochammad Rizki Romdoni 🖉                                                                                                    |
| bmission   Main > Dashboard > Cour<br>gl Create a Assignment<br>Overall Grade Calculation                                                                                                    | C Q Mochammad Ricki Romdoni voiceastai (poseri)                                                                                                    |
| bmission     Main > Dashboard > Cour       gl Create a Assignment       Overail Crade Calculation                                                                                                    | Add Point     Add Point     Add Point   |
| bmission     Main > Dashboard > Cour       gl Orate a Assignment       Overall Crade Calculation       Statement       Coverall Crade Calculation       Coverall Crade Calculation       Coverall Crade Calculation       Coverall Crade Calculation       Coverall Crade Calculation       Coverall Crade Calculation       Coverall Crade Calculation       Coverall Crade Calculation       Coverall Crade Calculation       Coveral Crade Calculation       Coveral Crade Calculat                                                                                                    | Add prior     Add prior     Add prior   |
| bmission     Main > Deathboard > Cour       gl Oracle a Assignment     Overall Crade Calculation       Overall Oracle Calculation     Build During State State | 20 > Adgrement > Submission     20 > Adgrement > Submission     20 > Adgrement > Submissing > Submission     20 > Adgrement > Submission     20 > Adgreme |
| bmission     Main ⇒ Deathboard ⇒ Cour       gl Create a Assignment       Overall Crade Calculation       BUM304 - Sistem Informasi<br>Manajemen       © by Modemmed Blubi Romdoni       Manajemen       © by Modemmed Blubi Romdoni       Manajemen       © by Modemmed Blubi Romdoni       Manajemen       © by Modemmed Blubi Romdoni       Manajemen       © by Modemmed Blubi Romdoni       Manajemen       © by Modemmed Blubi Romdoni       Manajemen       © by Modemmed Blubi Romdoni       Manajemen       © by Modemmed Blubi Romdoni       Manajemen       © by Modemmed Blubi Romdoni       Manajemen       Show More       Showtcut Pages       Syllabus                                                                                                    | e) Addrement & Submission c) Addrement & Submission c) Constant Addrement & Submission c) Constant Addrement & Submission c) Addrement & Submission c) Constant Addrement & Submission c) Constant Addrement & Submission c) Consta                                                                                                    |

 Setelah berhasil memasukan nilai, maka pada submission mahasiswa akan terdafta *point* yang telah diberikan. *Point* tersebut akan dihitung secara otomatis oleh sistem.

|                                                                                                    | 🕒 Q 🖓 Mochammad Rizki Romdoni 🌠                                                                                                    |
|----------------------------------------------------------------------------------------------------|----------------------------------------------------------------------------------------------------|
| bmission   Main > Dashboard > Cours                                                                                                    | e > Assignment > Submission                                                                                                    |
| 9 Point added successfully.                                                                                                    |                                                                                                    |
| 🕑 Create a Assignment                                                                                                    | Assignment #2                                                                                                    |
| Overall Grade Calculation                                                                                                    | oy Mochammad Rizki Romdoni - 1010088301   36 minutes ago                                                                                                    |
|                                                                                                    | Classwork (Group) Duo date : 29 April 2022, 12:00 WIB                                                                                                    |
| EUM304 - Sistem Informasi                                                                                                    | Course description is not available. The description of the courses related to this course can be seen on the courses about page. Course<br>description is not available. The description of the courses related to this course can be seen on the courses about page. |
| Manajemen                                                                                                    | Attachment:                                                                                                    |
| 🖉 by Mochammad Rizki Romdoni                                                                                                    |                                                                                                    |
| Manajemen Pagi/2<br>Thursday, 15:00 - 17:00 WIB                                                                                        | Agnes Alviwi Shofani - 19612048                                                                                                    |
| Course description is not available. The<br>description of the courses related to this<br>course can be seen on the courses<br>about p | 2 minut<br>Turned N Point : 90                                                                                                    |
| % 34 Students Show More                                                                                                    | 0                                                                                                    |
|                                                                                                    | Course description is not available. The description of the courses related to this course can be seen on the courses about page.<br>Course description is not available. The description of the courses related to this course can be seen on the courses about page. |
| Shortcut Pages                                                                                                    | 🕑 Edit Point                                                                                                    |
| Syllabus                                                                                                    |                                                                                                    |

f. Overall Grade Calculation

Merupakan fitur untuk melihat daftar nilai mahasiswa. Nilai yang terdapat pada halaman tersebut merupakan nilai yang sudah dihitung secara otomatis berdasarkan point yang diberikan disetiap submission mahasiswa.

|                                                                                            |                   |                                                                            |                           | C C                           | کې Mochammad           | Rizki Romdoni<br>10088301 (Dosen) | ۶. |
|--------------------------------------------------------------------------------------------|-------------------|----------------------------------------------------------------------------|---------------------------|-------------------------------|------------------------|-----------------------------------|----|
| MS   Main > Dashboard > Course > Assig                                                     | gnment > C        | iverall Grade Calculation                                                  |                           |                               |                        |                                   |    |
| EUM304 - Sistem Informasi<br>Mana jemen                                                    | Overa             | II Grade Calculation                                                       |                           |                               |                        |                                   | :  |
| 🖉 by: Mochammad Rizki Romdoni                                                              | The gra<br>Middle | de calculation component according this class<br>Exam 20% , Final Exam 25% | / course consists of C    | laswork (individual)          | 20% , Classwork (Group | Expot to SIAKA<br>Print           | .D |
| Manajemen Pagi/2<br>Thursday, 15:00 - 17:00 WIB                                            | Grac<br>Σ 86      | de<br>- 100 (>=86) equais Α , Σ 70 - 85 (>=70) equais                      | B , Σ 55 - 69 (>=55) ec   | quals <b>C</b> , Σ 40 - 54 (; | ×=40) equals D and Σ 0 | ) - 39 (<=39)                     |    |
| description of the courses related to this<br>course can be seen on the courses<br>about o | equa              | is E.                                                                      |                           | • • • •                       |                        |                                   |    |
| , 34 Students Show More                                                                    | 8                 | STUDENTS                                                                   | CLASSWORK<br>(INDIVIDUAL) | CLASSWORK<br>(GROUP)          | QUIZ                   | MI DDLE<br>EXAM                   |    |
|                                                                                            | 1                 | Anthony Benedict Gerard Danker<br>19612092                                 | 0.00                      | 0.00                          | 0.00                   | 0.00                              | (  |
| Shortcut Pages                                                                             | 2                 | Doni Saputra<br>19612058                                                   | 0.00                      | 0.00                          | 0.00                   | 0.00                              | (  |
| Syllabus                                                                                   | 3                 | Amril Ikbal<br>19612049                                                    | 0.00                      | 0.00                          | 0.00                   | 0.00                              | (  |
| Assignment                                                                                 | 4                 | Hocky Sofian<br>18612117                                                   | 0.00                      | 0.00                          | 0.00                   | 0.00                              | (  |
| Attendance                                                                                 | 5                 | Doni Andika<br>19612057                                                    | 0.00                      | 0.00                          | 0.00                   | 0.00                              | (  |
|                                                                                            | 6                 | Anggia Erdamsyah Putri<br>19612050                                         | 0.00                      | 0.00                          | 0.00                   | 0.00                              | (  |

g. Export to SIAKAD

*Export* nilai merupakan fitur yang digunakan untuk mengirim data nilai mahasiswa ke SIAKAD. Syarat untuk mengirimkan data nilai mahasiswa adalah semua komponen nilai wajib diisi. Adapun komponen nilai adalah Tugas Individu (*Classwork Indinvidual*), Tugas Kelompok (*Classwork Group*), Kuis (*Quiz*), UTS (*Middle Exam*), dan UAS (*Final Exam*). Berikut cara untuk melakukan *export* nilai :

- Masuk ke halaman assignment,
- Klik tombol "Overall Grade Calculation",

|                                                                                       | C Q 🖉 Mochammad Rizki Romdoni<br>httocolisti Ucoreni                                                                                                    | ٢. |
|---------------------------------------------------------------------------------------|----------------------------------------------------------------------------------------------------|----|
| signment   Main > Dashboard > Cour                                                    | se > Assignment                                                                                                    |    |
| 🕑 Create a Assignment                                                                 | Assignment #2                                                                                                    | :  |
| Overall Grade Calculation                                                             | o by Mochammad Rizki Romdoni - 1010088301   9 minutes ago                                                                                                    |    |
|                                                                                       | Classwork (Group) Due date : 29 April 2022, 12:00 WIB                                                                                                    |    |
| EUM304 - Sistem Informasi<br>Manajemen                                                | Course description is not available. The description of the courses related to this course can be seen on the courses about page. Course description is not available. The description of the courses related to this course can be seen on the courses about page.<br>Attachment : |    |
| by Mochammad Rizki Romdoni<br>Manajamen Pagi/2<br>Thursday, 15:00 - 17:00 W IB        | @ Shew Submission                                                                                                    |    |
| ourse description is not available. The<br>lescription of the courses related to this | Assignment #1                                                                                                    | :  |
| ourse can be seen on the courses<br>bout p                                            | 6 by Mochammad Rizki Romdoni - 1010088301 10 minutes ago                                                                                                    |    |
|                                                                                       | Classwork (IndIvidua) Due date : 29 April 2022, 12:00 WIB                                                                                                    |    |
| 2, 34 Students Show More                                                              | Course description is not available. The description of the courses related to this course can be seen on the courses about page. Course description is not available. The description of the courses related to this course can be seen on the courses about page.                 |    |
|                                                                                       | Attachment :                                                                                                    |    |
| Shortcut Pages                                                                        | © Show Submission                                                                                                    |    |
| Syllabus                                                                              |                                                                                                    |    |
| Forum                                                                                 |                                                                                                    |    |

- Klik tombol "Export to SIAKAD" seperti gambar dibawah ini. Syarat untuk melakukan export nilai adalah harus mengisi semua komponen penilaian. Komponen penilaian tersebut sebenarnya sudah terisi secara otomasi dari hasil point yang diberikan setiap submission yang dikirim oleh mahasiswa berdasarkan katergoi assignment yang diberikan.

|                                                                                                    |                                                                                                    |                                |                                      | εq                                   | e Mochammad                     | Rizki Romdoni<br>1010088301 (Dosen) | ٢. |
|----------------------------------------------------------------------------------------------------|----------------------------------------------------------------------------------------------------|--------------------------------|--------------------------------------|--------------------------------------|---------------------------------|-------------------------------------|----|
| MS   Main > Dashboard > Course > Assi                                                                                                  | nment > Overall Grade Cal                                                                                                    | culation                       |                                      |                                      |                                 |                                     |    |
| EUM304 - Sistem Informasi<br>Manajemen                                                                                                 | Overall Grade Calc                                                                                                    | ulation                        |                                      |                                      |                                 |                                     | -  |
| by Mochammad Rizki Romdoni                                                                                                    | The grade calculation component according this class / course consists of Claswork (individual) 2006, Clasework (Grout<br>Middle Exam 2006, Final Exam 2006 |                                |                                      |                                      |                                 | Expot to SIAKAI<br>Print            | 2  |
| Thursday, 15:00 - 17:00 WIB                                                                                                    | Grade                                                                                                    |                                |                                      |                                      |                                 |                                     |    |
| Course description is not available. The<br>description of the courses related to this<br>course can be seen on the courses<br>about o | Σ 86 - 100 (>≂86) equ<br>equals E .                                                                                                    | als Α, Σ 70 - 85 (>=70) equals | <mark>Β</mark> , Σ 55 - 69 (>=55) eq | uals <mark>C</mark> , Σ 40 - 54 (>=z | i0) equals <mark>D</mark> and Σ | 0 - 39 (<=39)                       |    |
| , 34 Students Show More                                                                                                    | # STUDENTS                                                                                                    |                                | CLASSWORK<br>[INDIVIDUAL]            | CLASSWORK<br>(GROUP)                 | QUIZ                            | MI DDL E<br>EXAM                    |    |
|                                                                                                    | 1 of Antho                                                                                                    | y Benedict Gerard Danker       | 0.00                                 | 0.00                                 | 0.00                            | 0.00                                |    |
| Shortcut Pages                                                                                                    | 2 0 Doni S                                                                                                    | aputra                         | 0.00                                 | 0.00                                 | 0.00                            | 0.00                                |    |
| Syllabus                                                                                                    | 3 of Amril 1961204                                                                                                    | kbal                           | 0.00                                 | 0.00                                 | 0.00                            | 0.00                                |    |
| Assignment                                                                                                    | 4 <b>(7</b> Hocky<br>18612117                                                                                                    | Sofian                         | 0.00                                 | 0.00                                 | 0.00                            | 0.00                                |    |
| Attendance                                                                                                    | 5 <b>5</b> Doni A                                                                                                    | ndika                          | 0.00                                 | 0.00                                 | 0.00                            | 0.00                                |    |
|                                                                                                    | 6 🕜 Anggi                                                                                                    | a Erdamsyah Putri              | 0.00                                 | 0.00                                 | 0.00                            | 0.00                                |    |

Jika proses *export* berhasil dilakukan, maka akan muncul pesan *"Student grades exported successfully to the SIAKAD.*

22

## h. Print Nilai

Daftar nilai merupakan akumulasi hasil penilaian terhadap assignment yang dikerjakan oleh mahasiswa. Bentuk nilai assignment antara lain Classwork (Individual), Classwork Group, Quiz, Middle Exam, Final Exam. Untuk mencetak (print) daftar nilai mahasiswa dapat dilakukan dengan cara berikut ini :

- Masuk ke halaman assignment,
- Klik tombol "Overall Grade Calculation",

|                                                                                      | G Q 🖓 Mochammad Rizki Romdoni<br>1010068301 (Dosen)                                                                                                    | ٢. |
|--------------------------------------------------------------------------------------|----------------------------------------------------------------------------------------------------|----|
| ignment   Main > Dashboard > Cours                                                   | se > Assignment                                                                                                    |    |
| 🕑 Create a Assignment                                                                | Assignment #2                                                                                                    | :  |
| Overall Grade Calculation                                                            | o by Mochamimad Rizki Romdoni - 1010088301   9 minutes ago                                                                                                    |    |
|                                                                                      | Classwork (Group) Due date: 29 April 2022, 12:00 WIB                                                                                                    |    |
| UM304 - Sistem Informasi<br>Ianajemen                                                | Course description is not available. The description of the courses related to this course can be seen on the courses about page. Course<br>description is not available. The description of the courses related to this course can be seen on the courses about page. Attachment : |    |
| by Mochammad Rizki Romdoni                                                           | © Show Submission                                                                                                    |    |
| Manajemen Pagi/2<br>Fhursday, 15:00 - 17:00 WTB                                      |                                                                                                    |    |
| ourse description is not available. The<br>escription of the courses related to this | Assignment #1                                                                                                    | :  |
| ourse can be seen on the courses<br>bout p                                           | 🕐 by Mochammad Rizki Romdoni - 1010088301   10 minutes ago                                                                                                    |    |
|                                                                                      | Classwork (Individual) Due date : 29 April 2022, 12:00 WIB                                                                                                    |    |
| , 34 Students Show More                                                              | Course description is not available. The description of the courses related to this course can be seen on the courses about page. Course description is not available. The description of the courses related to this course can be seen on the courses about page.                 |    |
|                                                                                      | Attachment :                                                                                                    |    |
| nortcut Pages                                                                        | @ Show Submission                                                                                                    |    |
| Syllabus                                                                             | ·                                                                                                    |    |
| F                                                                                    |                                                                                                    |    |

 Maka akan muncul halaman daftar nilai mahasiswa. Nilai yang terdaftar pada table daftar nilai adalah nilai yang telah dihitung secara otomatis dari hasil point penilaian disetiap *submission* mahasiswa sesuian dengan kategori *assignment* yang diberikan,

|                                                                                                    |                   |                                                                            |                                  | 6 0                                 | Mochamm                        | ad Rizki Romdoni<br>1010088301 (Dosen) | ٢. |
|----------------------------------------------------------------------------------------------------|-------------------|----------------------------------------------------------------------------|----------------------------------|-------------------------------------|--------------------------------|----------------------------------------|----|
| AS Main > Dashboard > Course > Assig                                                                                                   | gnment > 0        | verall Grade Calculation                                                   |                                  |                                     |                                |                                        |    |
| EUM304 - Sistem Informasi<br>Manajemen                                                                                                 | Overa             | ll Grade Calculation                                                       |                                  |                                     |                                |                                        | :  |
| by Mochammad Rizki Romdoni                                                                                                    | The gra<br>Middle | de calculation component according this class<br>Exam 20% , Final Exam 25% | s / course consists of C         | laswork (Individual)                | 20% , Classwork (Gr            | oup) 15%, Quiz 20%,                    |    |
| Thursday, 15:00 - 17:00 WIB                                                                                                    | Grad              | le                                                                         |                                  |                                     |                                |                                        |    |
| Course description is not available. The<br>description of the courses related to this<br>course can be seen on the courses<br>about p | Σ86<br>equa       | 100 (>=86) equals Α , Σ 70 - 85 (>=70) equals<br>is Ε.                     | <mark>Β</mark> ,Σ55-69 (>=55) ec | quals <mark>C</mark> , Σ 40 - 54 (> | =40) equals <mark>D</mark> and | Σ 0 - 39 (<=39)                        |    |
| % 34 Students Show More                                                                                                    | #                 | STUDENTS                                                                   | CLASSWORK<br>(INDIVIDUAL)        | CLASSWORK<br>(GROUP)                | QUIZ                           | MI DDL E<br>EXAM                       |    |
|                                                                                                    | 1                 | Anthony Benedict Gerard Danker<br>19612092                                 | 0.00                             | 0.00                                | 0.00                           | 0.00                                   |    |
| Shortcut Pages                                                                                                    | 2                 | Doni Saputra<br>19612058                                                   | 0.00                             | 0.00                                | 0.00                           | 0.00                                   | (  |
| Syllabus                                                                                                    | 3                 | Mmril Ikbal<br>19612049                                                    | 0.00                             | 0.00                                | 0.00                           | 0.00                                   | (  |
| Forum                                                                                                    | 4                 | Hocky Sofian<br>18612117                                                   | 0.00                             | 000                                 | 0.00                           | 0.00                                   | (  |
| Attendance                                                                                                    | 5                 | Doni Andika<br>19612057                                                    | 0.00                             | 0.00                                | 0.00                           | 0.00                                   | (  |
|                                                                                                    | 6                 | Anggia Erdamsyah Putri                                                     | 0.00                             | 0.00                                | 0.00                           | 0.00                                   |    |

Untuk mencetak daftar nilai tersebut, silahkan klik tombol *print* seperti gambar dibawah ini.

|                                                                                                    |                   |                                                                                                    |                                      | G Q                                  | Mochamma          | ad Rizki Romdoni<br>1010088301 (Dosen) |   |  |  |
|----------------------------------------------------------------------------------------------------|-------------------|----------------------------------------------------------------------------------------------------|--------------------------------------|--------------------------------------|-------------------|----------------------------------------|---|--|--|
| MS   Main > Dashboard > Course > Assi                                                                                                  | gnment > O        | verall Grade Calculation                                                                                                    |                                      |                                      |                   |                                        |   |  |  |
| EUM304 - Sistem Informasi<br>Manajemen                                                                                                 | Overa             | II Grade Calculation                                                                                                    |                                      |                                      |                   |                                        | : |  |  |
| 🕜 by Mochammad Rizki Romdoni                                                                                                    | The gra<br>Middle | The grade calculation component according this class / course consists of Claswork (Individual) 20%, Classwork (Or up)<br>Middle Exam 20%, Final Exam 25% |                                      |                                      |                   |                                        |   |  |  |
| Manajemen Pagi/2<br>Thursday, 15:00 - 17:00 WIB                                                                                        |                   |                                                                                                    |                                      |                                      |                   |                                        |   |  |  |
| Course description is not available. The<br>description of the courses related to this<br>course can be seen on the courses<br>about p | Σ 86<br>equa      | -100 (>=86) equals A , Σ 70 - 85 (>=70) equals<br>Is E .                                                                                                  | <mark>Β</mark> , Σ 55 - 69 (>=55) er | quals <mark>C</mark> , Σ 40 - 54 (>: | =40) equals D and | Σ 0 - 39 (<=39)                        |   |  |  |
| 8, 34 Students Show More                                                                                                    | в                 | STUDENTS                                                                                                    | CLASSWORK<br>(INDIVIDUAL)            | CLASSWORK<br>(GROUP)                 | QUIZ              | MI DDLE<br>EXAM                        |   |  |  |
|                                                                                                    | 1                 | Anthony Benedict Gerard Danker<br>19612092                                                                                                    | 0.00                                 | 0.00                                 | 0.00              | 0.00                                   | C |  |  |
| Shortcut Pages                                                                                                    | 2                 | Doni Saputra<br>19612058                                                                                                    | 0.00                                 | 0.00                                 | 0.00              | 0.00                                   | [ |  |  |
| Syllabus                                                                                                    | 3                 | Amril Ikbal<br>19612049                                                                                                    | 0.00                                 | 0.00                                 | 0.00              | 0.00                                   | [ |  |  |
| Assignment                                                                                                    | 4                 | Hocky Sofian<br>18612117                                                                                                    | 0.00                                 | 0.00                                 | 0.00              | 0.00                                   |   |  |  |
| Attendance                                                                                                    | 5                 | Doni Andika<br>19612057                                                                                                    | 0.00                                 | 0.00                                 | 0.00              | 0.00                                   |   |  |  |
|                                                                                                    | Б                 | Anggia Erdamsyah Putri<br>19612050                                                                                                    | 0.00                                 | 0.00                                 | 0.00              | 0.00                                   |   |  |  |

Adapun bentuk hasil daftar nilai yang akan dicetak seperti gambar dibawah ini.

| ١                                                                                                    | Sekolah Tinggi<br>Jalan Raja Haji F<br>Website : stie-pe | l <b>Imu Ekonomi Tanjungpinang</b><br>isabilillah NO. 34 - Tanjungpinang<br>mbangunan.ac.id   Telp. (0771)-7330838 |         |         |      |      |      |             |             |  |  |
|----------------------------------------------------------------------------------------------------|----------------------------------------------------------|----------------------------------------------------------------------------------------------------|---------|---------|------|------|------|-------------|-------------|--|--|
| AFTAR                                                                                                    | NILAI MAHASIS                                            | WA                                                                                                    |         |         |      |      |      |             |             |  |  |
| rogram Studi         : MANAJEMEN         Tahun Akademik: Ganjil 202/2022           enjang         : SI         Hari / Tanggal         : Thu, 28 April 2022           Gde Matakuliah:         : EUM304         Jarn         : 1500 000 VIIB           relakuliah:         : SITEM INFORMASI MANAJEMEN         Ruang         : PACI/2           WIT/SKS/Kelas         : 5 / 3 / PAGI/2         Dosen Pengajar : MOCHAMMAD RIZKI ROMDONI |                                                          |                                                                                                    |         |         |      |      |      |             |             |  |  |
| NO                                                                                                    | NIM                                                      | NAMA MAHASISWA                                                                                                    |         | NILAI   |      |      |      |             |             |  |  |
|                                                                                                    |                                                          |                                                                                                    | TUGAS 1 | TUGAS 2 | QUIZ | UTS  | UAS  | NILAI ANGKA | NILAI HURUF |  |  |
| 1                                                                                                    | 19612092                                                 | ANTHONY BENEDICT GERARD DANKER                                                                                     | 0.00    | 0.00    | 0.00 | 0.00 | 0.00 | 0.00        | E           |  |  |
| 2                                                                                                    | 19612058                                                 | DONI SAPUTRA                                                                                                    | 0.00    | 0.00    | 0.00 | 0.00 | 0.00 | 0.00        | E           |  |  |
| 3                                                                                                    | 19612049                                                 | AMRILIKBAL                                                                                                    | 0.00    | 0.00    | 0.00 | 0.00 | 0.00 | 0.00        | E           |  |  |
| 4                                                                                                    | 18612117                                                 | HOCKY SOFIAN                                                                                                    | 0.00    | 0.00    | 0.00 | 0.00 | 0.00 | 0.00        | E           |  |  |
| 5                                                                                                    | 19612057                                                 | DONI ANDIKA                                                                                                    | 0.00    | 0.00    | 0.00 | 0.00 | 0.00 | 0.00        | E           |  |  |
| 6                                                                                                    | 19612050                                                 | ANG GIA ERDAM SYAH PUTRI                                                                                           | 0.00    | 0.00    | 0.00 | 0.00 | 0.00 | 0.00        | E           |  |  |
| 7                                                                                                    | 19612046                                                 | ASR HIE KURNIA NINGSIH                                                                                             | 0.00    | 0.00    | 0.00 | 0.00 | 0.00 | 0.00        | E           |  |  |
| 8                                                                                                    | 19612048                                                 | AGNES ALVIWI SHOFANI                                                                                               | 0.00    | 0.00    | 0.00 | 0.00 | 0.00 | 0.00        | E           |  |  |
| 9                                                                                                    | 19612087                                                 | RANI SAFITRI                                                                                                    | 0.00    | 0.00    | 0.00 | 0.00 | 0.00 | 0.00        | E           |  |  |
| 10                                                                                                    | 19612084                                                 | MUSTARI RAMADONI                                                                                                   | 0.00    | 0.00    | 0.00 | 0.00 | 0.00 | 0.00        | E           |  |  |

#### 8. Halaman Attendance

Merupakan halaman untuk memanajemn kehadiran mahasiswa pada setiap pertemuan yang diselenggarakan.

a. Membuat Jadwal Absensi

Saat pertama kali membuka halaman *attendance*, maka akan muncul modal dialog seperti gambar dibawah ini. Pada modal tersebut, dosen dapat mengisi tanggal dan jam yang disesuaikan dengan jadwal perkuliahan yang ada.

| Shortcut Pages     Syliabus     Syliabus                                                                                                    | Create a Post                                                                                                    |                                            |       |
|----------------------------------------------------------------------------------------------------|----------------------------------------------------------------------------------------------------|--------------------------------------------|-------|
| All poet will be display here.     All poet will be display here.     Course description is not available. The description of the courses elasted to this start date of course.     Start date of course     Show More     Show More     Show More     Show More     Show More     Show More     Show More     Show More     Show More     Show More     Assignment     Attendance     Attendance     Start date of course     Start date of course     Show More     Attendance     Start date of course     Start date of course     Show More     Show More     Show More     Show More     Show More     Show More     Show More     Show Curst     Attendance     Show Curst     Show Curst     Show Curst     Show Curst     Show Curst     Show Curst     Show Curst     Show Curst     Show Curst     Show Curst     Show Curst     Show Curst     Show Curst <th></th> <th>Opps, There's no post can be display.</th> <th></th>                                                                                                    |                                                                                                    | Opps, There's no post can be display.      |       |
| Imagination   Service   Surve description is not available. The security of the courses related to this source can be seen on the courses related to this source can be seen on the courses related to this source can be seen on the courses related to this source can be seen on the courses related to this source can be seen on the courses related to this source can be seen on the courses related to this source can be seen on the courses related to this source can be seen on the courses related to this source can be seen on the courses related to this source can be seen on the courses related to this source can be seen on the courses related to this source can be seen on the courses related to this source can be seen on the courses related to the course can be seen on the courses related to the course can be seen on the courses related to the course can be seen on the courses related to the course can be seen on the courses related to the course can be seen on the courses related to the course can be seen on the courses related to the course can be seen on the courses related to the course can be seen on the courses related to the course can be seen on the courses related to the course can be seen on the course can be seen on the | EUM304 - Sistem Informasi<br>Manajemen                                                                                                    | All post will be display here.             |       |
| Management     Sered     Create Attendance     Standate of course     Standate of course     Standate of course     Infilmed     Outfilmed     Infilmed     Syllabus     Forum     Assignment                                                                                                    | 🖉 by Mochammad Rizki Romdoni                                                                                                    | Create a Post                              |       |
| Source description is not available. The   tescription of the courses related to this   ibout page   ibout page   R, 0 Students   Show More   in (Tims]   Out (Tims]   HHMM   HHMM <td< td=""><td>Manajemen Sore/I</td><td>Create Attendance X</td><td></td></td<>                                                                                                    | Manajemen Sore/I                                                                                                    | Create Attendance X                        |       |
| Assignment<br>Attendance                                                                                                    | Course description is not available. The<br>description of the courses related to this<br>course can be seen on the courses<br>wholt page | Start date of course           YYYYAM N-DD | II II |
| inorteut Pages<br>Syllabus<br>Forum<br>Assignment<br>Attendance                                                                                                    | % 0 Students Show More                                                                                                    | In (Time) Out (Time)                       |       |
| Syllabus Forum Assignment Attendance                                                                                                    | ihortcut Pages                                                                                                    | Create                                     |       |
| Forum Assignment Attendance                                                                                                    | Syllabus                                                                                                    |                                            |       |
| Assignment Attendance                                                                                                    | Forum                                                                                                    |                                            |       |
| Attendance                                                                                                    | Assignment                                                                                                    |                                            |       |
|                                                                                                    | Attendance                                                                                                    |                                            |       |

Setelah berhasil, maka akan tampil halaman seperti gambar dibawah ini :

|                                                                                                    |                 |                                    |                | (L O 🙋 Mochi | ammad Rizki R | omdoni 🕝     |
|----------------------------------------------------------------------------------------------------|-----------------|------------------------------------|----------------|--------------|---------------|--------------|
|                                                                                                    |                 |                                    |                | 944          | 101008830     | /l (Dosen) 🦉 |
| MS   Main > Dashboard > Course > Atte                                                                                                    | ndance          |                                    |                |              |               |              |
| EUM304 - Sistem Informasi<br>Manajemen                                                                                                    | Stude           | nt Attendance Lists                |                |              |               | :            |
| 🕜 by Mochammad Rizki Romdoni                                                                                                    | Meeting         |                                    |                |              |               |              |
| Manajemen Pagi/2                                                                                                    | 1 <i>s</i> t Me | eting                              |                |              |               |              |
| Thursday, 15:00 - 17:00 W IB<br>Course description is not available. The<br>description of the courses related to this<br>course can be seen on the courses<br>about p | Date :          | +28                                | In:<br>1500:00 | Out:         |               | 🗞 Reset      |
| © 36 Students Show More                                                                                                    |                 | STUDENTS                           | STATUS         | TIME         | DESC          | ACTION       |
|                                                                                                    | 1               | G Agnes Alviwi Shofani<br>19612048 | ×              |              | -             | :            |
| Shortcut Pages                                                                                                    | 2               | <b>Agus</b> 21622141               | ×              |              |               | :            |
| Syllabus                                                                                                    | 3               | Amril Ikbal<br>19612049            | ×              |              |               | :            |
| Forum                                                                                                    | 4               | Anggia Erdamsyah Putri<br>19612050 | ×              |              |               | :            |
| Assignment                                                                                                    | 5               | Anthony Benedict Gerard Da         | nker 🗙         |              |               | :            |
| Attendance                                                                                                    | 6               | Asrhie Kurnia Ningsih              | ×              |              |               | :            |
|                                                                                                    | 7               | Aulia Yolanda                      | ×              |              |               | :            |

b. Reset Jadwal Absensi

Fitur resest digunakan untuk mengubah jadwal perkuliahan yang berlangsung. Untuk mengubah jadwal perkuliahan maka dapat dilakukan dengan cara sebagai berikut :

- Masuk ke halaman attendance
- Pilih pertemuan yang akan diubah jadwal pertemuannya (Ex: pertemuan 2).

|                                                                                                    |                                                                                           |   | 🕒 Q 🤌 Mochammad Rizki<br>1010081 | i Romdoni 🧖 |
|----------------------------------------------------------------------------------------------------|-------------------------------------------------------------------------------------------|---|----------------------------------|-------------|
| 15   Main > Dashboard > Course > Atte                                                                                                  | endance                                                                                   |   |                                  |             |
| EUM304 - Sistem Informasi<br>Manajemen                                                                                                 | Student Attendance Lists                                                                  |   |                                  | :           |
| 🕖 by Mochammad Rizki Romdoni                                                                                                    | Meeting                                                                                   |   |                                  |             |
| Manajemen Pagi/2<br>Thursday, 15:00 - 17:00 WIB                                                                                        | 16th Meeting<br>16th Meeting                                                              |   |                                  | ~ ]         |
| Course description is not available. The<br>description of the courses related to this<br>course can be seen on the courses<br>about p | ts: Meeting<br>2nd Meeting<br>3rd Meeting<br>4th Meeting<br>5th Meeting<br>6th Meeting    |   |                                  |             |
| 2 34 Students Show More                                                                                                    | 7th Meeting<br>8th Meeting<br>9th Meeting<br>10th Meeting<br>11th Meeting<br>12th Meeting |   |                                  |             |
| Shortcut Pages                                                                                                    | 13th Meeting<br>14th Meeting<br>15th Meeting                                              |   |                                  | -           |
| Syllabus                                                                                                    | 16th Meeting                                                                              |   |                                  |             |
| Forum                                                                                                    | 19612049                                                                                  | 0 |                                  |             |
| Assignment                                                                                                    | 4 Anggia Erdamsyah Putri<br>19612050                                                      | × |                                  | :           |
| Attendance                                                                                                    | 5 Anthony Benedict Gerard Danker                                                          | × |                                  | :           |
|                                                                                                    | 5 Asrhie Kumia Ningsih                                                                    | × |                                  | :           |

– Selanjutnya klik tombol "Reset",

|                                                                                                    |         |                                       |          | C Q A Mochammad Rizki Romo<br>1010088301 (Do |                          |         |  |  |
|----------------------------------------------------------------------------------------------------|---------|---------------------------------------|----------|----------------------------------------------|--------------------------|---------|--|--|
| 45   Main > Dashboard > Course > Atte                                                                                                    | ndance  |                                       |          |                                              |                          |         |  |  |
| EUM304 - Sistem Informasi<br>Manajemen                                                                                                    | Stude   | ent Attendance Lists                  |          |                                              |                          | :       |  |  |
| 🟉 by Mochammad Rizki Romdoni                                                                                                    | Meeting |                                       |          |                                              |                          |         |  |  |
| Manajemen Pag(2<br>Thursday, 1500 - 7:00 W IB<br>Course description is not available. The<br>description of the courses related to this<br>course can be seen on the courses<br>about p | 2nd M   | rleeting                              |          |                                              | <u>.</u>                 |         |  |  |
|                                                                                                    | Date :  |                                       | In:      | Out                                          | $\overline{\mathcal{A}}$ |         |  |  |
|                                                                                                    | 2022-0  | 16-05                                 | 15.00:00 | 17:00.00                                     |                          | ⊚ Reset |  |  |
| 0.77 Chudanta Chauktara                                                                                                    | 8       | STUDENTS                              | STATUS   | TIME                                         | DESC                     | ACTION  |  |  |
| An 34 Students                                                                                                    | 1       | Agnes Alviwi Shofani<br>19612048      | ×        |                                              |                          | :       |  |  |
| Shortcut Pages                                                                                                    | 2       | Agus<br>21622141                      | ×        |                                              |                          | :       |  |  |
| Syllabus                                                                                                    | 3       | Amril Ikbal<br>19612049               | ×        |                                              |                          | :       |  |  |
| Forum                                                                                                    | 4       | Anggia Erdamsyah Putri<br>19612050    | ×        |                                              |                          | :       |  |  |
| Assignment                                                                                                    | s       | Anthony Benedict Gerard E<br>19612092 | banker × |                                              |                          | :       |  |  |
| Attribuille                                                                                                    | 6       | Asrhie Kumia Ningsih<br>19612046      | ×        |                                              |                          | :       |  |  |
|                                                                                                    | 7       | Aulia Yolanda                         | ×        |                                              |                          | :       |  |  |

Maka akan muncul modal dialog seperti gambar dibawah ini yang digunakan untuk mengubah tanggal dan jam perkuliahannya.

|                                                                                                    |                    |                                                      |       | 6 Q 🖉 M        | Mochammad Rizki I<br>10100883 | Romdoni<br>501 (Dosen) |
|----------------------------------------------------------------------------------------------------|--------------------|------------------------------------------------------|-------|----------------|-------------------------------|------------------------|
| 45   Main > Dashboard > Course > Atte                                                                                                  | ndance             |                                                      |       |                |                               |                        |
| EUM304 - Sistem Informasi<br>Manajemen                                                                                                 | Studen             | t Attendance Lists                                   |       |                |                               |                        |
| 🕜 by Mochammad Rizki Romdoni                                                                                                    | Meeting            |                                                      |       |                |                               |                        |
| Manajemen Pagi/2<br>Thursday, 15:00 - 17:00 WIB                                                                                        | 2nd Me             | etir<br>Reset Attendance                             | ×     |                |                               |                        |
| Course description is not available. The<br>description of the courses related to this<br>ocurse can be seen on the courses<br>about p | Date :<br>2022-05- | Start Lecture (Date) 2002-05-05 In (Time) Out (Time) |       | r:<br>17:00:00 |                               | Reset (                |
| 위, 34 Students Show More                                                                                                    | #                  | 15.00                                                | 17.00 | TIME           | DESC                          | ACTION                 |
|                                                                                                    |                    |                                                      |       |                |                               |                        |
| Shortcut Pages                                                                                                    | 2                  |                                                      | Reset |                |                               |                        |
| Syllabus                                                                                                    | 3                  | Amril Ikbal<br>19512049                              | ×     |                |                               |                        |
| Forum                                                                                                    | 4                  | Anggia Erdamsyah Putri<br>19612050                   | ×     |                |                               |                        |
| Assignment                                                                                                    |                    | Anthony Benedict Gerard Danker                       | ×     |                |                               |                        |
| Attendance                                                                                                    | 6                  | Asrhie Kumia Ningsih     1962046                     | ×     |                |                               | :                      |
|                                                                                                    |                    | 🕝 Aulia Yolanda                                      | ×     |                |                               |                        |

c. Manajemen Kehadiran Mahasiswa

Untuk mengubah data kehadiran mahasiswa, maka dosen pengampu matakuliah tersebut dapat mengubah status kehadiran mahasiswa. Hal biasanya terjadi ketika mahasiswa mengalami kendala dalam proses absensi / *checkin* pada setiap sesi pertemuan yang telah terjadwal. Untuk mengubah status kehadiran tersebut maka dilakukan dengan cara seperti berikut ini :

- Masuk ke halaman attendance,

27

Pilih data mahasiswa yang akan diubah status kehadirannya seperti gambar dibawah ini, kemudian pilih "*Edit*".

|                                                                                                    |         |                                    |          | 6 Q 🖉 M  | Aochammad Rizki Romdoni<br>1010088301 (Dosen) |
|----------------------------------------------------------------------------------------------------|---------|------------------------------------|----------|----------|-----------------------------------------------|
| 15   Main > Dashboard > Course > Atte                                                                                              | ndance  |                                    |          |          |                                               |
| EUM304 - Sistem Informasi<br>Manajemen                                                                                             | Stude   | nt Attendance Lists                |          |          | :                                             |
| 👩 by Mochammad Rizki Romdoni                                                                                                    | Meeting |                                    |          |          |                                               |
| Manajemen Pagi/2                                                                                                    | 16th 1  | vleeting                           |          |          |                                               |
| Thursday, 15:00 - 17:00 W1B                                                                                                    | Date :  |                                    | In:      | Out      |                                               |
| ourse description is not available. The<br>escription of the courses related to this<br>ourse can be seen on the courses<br>bout p | 2022-0  | 8-11                               | 15.0000  | 77:00:00 | 🛞 Reset                                       |
|                                                                                                    | 8       | STUDENTS                           | STATUS   | TIME     | DESC ACTION                                   |
| Show More                                                                                                    | 1       | Agnes Alviwi Shofani<br>19612048   | ×        |          | - 1                                           |
| Shortcut Pages                                                                                                    | 2       | Agus<br>21622141                   | ×        |          | 🖉 Edit                                        |
| Syllabus                                                                                                    | 3       | Amril Ikbal<br>19612049            | ×        |          |                                               |
| Forum                                                                                                    | 4       | Anggia Erdamsyah Putri<br>19612050 | ×        |          |                                               |
| Assignment                                                                                                    | s       | Anthony Benedict Gerard I          | Danker × |          | - 1                                           |
| Attendance                                                                                                    | 6       | Asrhie Kumia Ningsih<br>19612046   | ×        |          | - 1                                           |
|                                                                                                    | 7       | C Aulia Yolanda                    | ×        |          |                                               |

 Maka akan muncul modal dialog seperti gambar dibawah ini. Untuk mengubah status kehadirannya, silahkan di *check/uncheck checkbox attend*, serta tambahkan keterangan pada *textarea* dibawahnya.

|                                                                                                    |                                                                               |                                                                                                    |                                                                                                    |                                                         | ୯ ସ                                                                    | Mochammad Rizk                                                                                                | i Romdoni<br>8301 (Dosen)                                                                                                    |
|----------------------------------------------------------------------------------------------------|-------------------------------------------------------------------------------|----------------------------------------------------------------------------------------------------|----------------------------------------------------------------------------------------------------|---------------------------------------------------------|------------------------------------------------------------------------|----------------------------------------------------------------------------------------------------|----------------------------------------------------------------------------------------------------|
| IS │ Main → Dashboard → C                                                                                                    | Course > Attendar                                                             | nce                                                                                                    |                                                                                                    |                                                         |                                                                        |                                                                                                    |                                                                                                    |
| EUM304 - Sistem Inform<br>Manajemen                                                                                                    | asi                                                                           | Student                                                                                                 | Attendance Lists                                                                                                    |                                                         |                                                                        |                                                                                                    |                                                                                                    |
| 👩 by Mochammad Rizki Romdor                                                                                                    | ni                                                                            | Meeting                                                                                                 |                                                                                                    |                                                         |                                                                        |                                                                                                    |                                                                                                    |
| Manajemen Pagi/2                                                                                                    |                                                                               | 16th Mee                                                                                                | ti Student Attendance Status                                                                                                    |                                                         | ×                                                                      |                                                                                                    |                                                                                                    |
|                                                                                                    | the The                                                                       | Date :                                                                                                  | 🗹 Attend                                                                                                    |                                                         | Out                                                                    |                                                                                                    |                                                                                                    |
| ourse description is not availa<br>lescription of the courses relat<br>ourse can be seen on the cour<br>bout p                                                                                                    | able. The<br>redito this<br>rses                                              | 2022-08-11                                                                                              | Tidak Bisa Check in karnaa gangguan si                                                                                                    | Ignal                                                   | 17/00/20                                                               |                                                                                                    | © Reset                                                                                                    |
|                                                                                                    |                                                                               | #                                                                                                    |                                                                                                    |                                                         | TIME                                                                   | DESC                                                                                                    | ACTION                                                                                                    |
| , 34 Students Show                                                                                                    | w More                                                                        |                                                                                                    |                                                                                                    |                                                         |                                                                        |                                                                                                    |                                                                                                    |
| nortcut Pages                                                                                                    |                                                                               | 2                                                                                                    |                                                                                                    | Save Chang                                              | le la la la la la la la la la la la la la                              |                                                                                                    |                                                                                                    |
| Syllabus                                                                                                    |                                                                               | з                                                                                                    | Amril Ikbal     19612049                                                                                                    | ×                                                       |                                                                        |                                                                                                    |                                                                                                    |
| Forum                                                                                                    |                                                                               | 4                                                                                                    | Anggia Erdamsyah Putri     19612050                                                                                                    | ×                                                       |                                                                        |                                                                                                    |                                                                                                    |
| Assignment                                                                                                    |                                                                               | 5                                                                                                    | Anthony Benedict Gerard Danks                                                                                                    | er ×                                                    |                                                                        |                                                                                                    |                                                                                                    |
| Attendance                                                                                                    |                                                                               | Б                                                                                                    | Srhie Kumia Ningsih<br>19612046                                                                                                    | ×                                                       |                                                                        |                                                                                                    |                                                                                                    |
|                                                                                                    |                                                                               | 7                                                                                                    | 🜈 Aulia Yolanda                                                                                                    |                                                         |                                                                        |                                                                                                    |                                                                                                    |
|                                                                                                    |                                                                               |                                                                                                    | 19672047                                                                                                    | ×                                                       | <u>к</u> о                                                             | 🙆 Mochammad Rizki R                                                                                           | i<br>omdoni 🌈                                                                                                    |
| S   Main > Dashboard > C                                                                                                    | Course > Attendar                                                             | nce                                                                                                    | V merod                                                                                                    | X                                                       | ଓ Q .                                                                  | Mochammad Rizki R                                                                                             | i<br>omdoni<br>१ (Dosen]                                                                                                    |
| 5   Main > Dashboard > C<br>EUM304 - Sistem Inform<br>dana jemen                                                                                                    | Course → Attendar<br>asi                                                      | nce<br>Student                                                                                          | Attendance Lists                                                                                                    | ×                                                       | & Q .                                                                  | Mochammad Rizki R<br>10100essc                                                                                | :<br>omdoni<br>Ø(Dosen]                                                                                                    |
| S   Main > Dashboard > C<br>EUM304 - Sistem Inform<br>Manajemen<br>Ø by Mochammad Riski Romdor                                                                                                    | Course > Attendar<br>asi                                                      | nce<br>Student<br>Meeting                                                                               | Attendance Lists                                                                                                    | X                                                       | & Q .                                                                  | Mochammad Rizki R                                                                                             | i<br>omdoni<br>(Dosenj<br>(Dosenj<br>:                                                                                                    |
| IS Main > Dashboard > C<br>EUM304 - Sistem Inform<br>Manajemen<br>V Modummad Risk Bendor<br>Manajemen Riski                                                                                                    | Course → Attendar<br>asi<br>N                                                 | NC8<br>Student<br>Meeting<br>16th Mee                                                                   | Attendance Lists                                                                                                    | ×                                                       | & Q .                                                                  | Mochammad Rizki R Totoeasc                                                                                    | i<br>omdoni<br>n (Dosen)<br>:<br>:                                                                                                    |
| S Main > Dashboard > C<br>EUM304 - Sistem Inform<br>danajemen<br>y Mohammad Risk Romdon<br>Manajemen<br>Pagi/2<br>Thusday, 1500 - 77.00 VIB                                                                                                    | Course > Attendar<br>asi                                                      | nce<br>Student<br>Meeting<br>16th Mee<br>Date :                                                         | Attendance Lists                                                                                                    | X                                                       | G Q .                                                                  | Mochammad Rizki R                                                                                             | i<br>M (Dosen)<br>:                                                                                                    |
| Main > Dashboard > C<br>UM304 - Sistem Inform<br>data.jemen<br>by Mothammad Risul Bondon<br>by Mothammad Risul Bondon<br>by Mothammad Risul Bondon<br>by Mothammad Risul Bondon<br>by Mothammad Risul Bondon<br>by Mothammad Risul Bondon<br>by Mothammad Risul<br>be conserved<br>and the second second second<br>bout p                                                                                                    | Course > Attendar<br>asi<br>ii<br>bile. The<br>editothis<br>rees              | NCB<br>Student<br>Meeting<br>16th Mee<br>Date :<br>2022-08-TT                                           | Attendance Lists                                                                                                    | ×<br>50000                                              | & Q .<br>Ουτ<br>170000                                                 | Mochammad RI2M R                                                                                              | orndoni<br>(r(Cosen)<br>:<br>:<br>:<br>:<br>:                                                                                                    |
| S Main > Dashboard > C<br>UM304 - Sistem Inform<br>Anajemen Pagi/2<br>Manajemen Pagi/2<br>Insusty, 1260 - 10,00 Wills<br>Durse description is not a valit<br>lescription of the courses relat<br>ourse description of the course<br>back of the course set<br>back of the course set<br>out of the course set<br>out of the course set of the course set<br>out of the course set of the course set<br>out of the course set of the course set<br>out of the course set of the course set of the c | Course > Attendar<br>asi<br>vi<br>bble. The<br>edito this<br>see              | Ace<br>Student<br>IEch Mee<br>Date:<br>2022-08-11                                                       | Attendance Lists                                                                                                    | X<br>50050<br>57ATUS                                    | С Q .<br>очс<br>(тоссо<br>тіме                                         | Mochammad Rizki R<br>10000830                                                                                 | i<br>(Cosen)<br>i<br>S<br>Reset                                                                                                    |
| Main > Dashboard > C<br>UM304 - Sistem Inform<br>tanajemen<br>>y Mohammad Bula Bondor<br>kanagemen (Bagi2)<br>ourse description file ourse relation<br>ourse description of the ourse relation<br>ourse description of the ourse relation<br>ourse description sing with the ourse<br>pour p<br>(3.4 Students) Show                                                                                                    | Course > Attendar<br>asi<br>w<br>bble. The<br>edit of this<br>rees<br>rv More | nce<br>Student<br>Meeting<br>16th Mee<br>2002-08-11<br>#<br>1                                           | Attendance Lists thng tsuppenris                                                                                                    | x<br>55000<br>5747US<br>@                               | Сис<br>Тиме<br>28 Арг 2021, 16.07 WIB                                  | Mochammad REM R<br>10000833<br>DESC<br>Tidak Blas Check<br>In kamga<br>gangguan égnal                         | omdoni<br>(roseni<br>:<br>:<br>:<br>:<br>:<br>:<br>:                                                                                                    |
| Main > Dashboard > C<br>UM304 - Sistem Inform<br>lanajemen<br>) y Modammad Risk Romdor<br>mussday (Saoa - Moo Wills)<br>uruse description is not availe<br>scoription of the course relat<br>scoription of the course relat<br>scoription of the course relat<br>scoription and the seen on the course<br>scoription and the seen on the course<br>scoription and the seen on the course<br>scoription and the seen on the course<br>scoription and the seen on the course<br>scoription and the seen on the course<br>scoription and the seen on the course<br>scoription and the seen on the course<br>scoription and the seen on the course<br>scoription and the seen on the course<br>scoription and the seen on the course<br>scoription and the second second second second<br>second second second second second second second<br>second second second second second second second<br>second second second second second second second second<br>second second second second second second second second<br>second second second second second second second second<br>second second second second second second second second<br>second second second second second second second second second<br>second second                 | Course > Attendar<br>asi<br>vi<br>bbla The<br>act to this<br>see<br>vi More   | Acce<br>Student<br>Meeting<br>18th Mee<br>Date:<br>2022-08-11<br>#<br>1                                 | Attendance Lists ting ting ting tixDENTs                                                                                                    | х<br>550000<br>статив<br>с<br>х                         | Ουτ.           ΤΤΛ0000           ΤΙΜΕ           28 Apr 2022, 16:07 WIB | Mochammad Rizki R<br>10000830<br>DE&C<br>Tidak Bias Check<br>In karnga<br>gangguan signal                     | ondoni<br>I (Doseni<br>I Coseni<br>I Coseni<br>I Coseni<br>Actri ON<br>I<br>I<br>I<br>I<br>I                                                                                                    |
| Main > Dashboard > C<br>UM304 - Sistem Inform<br>tanajemen<br>V Modammed Ritki Remoor<br>anagemen<br>V Modammed Ritki Remoor<br>anagemen<br>Bag(2)<br>hvarsky, 1500 - 700 v1(8)<br>secription is not avail<br>secription is not avail<br>secription of the course relat<br>secription of the course relat<br>secription of the course relat<br>secription of the course relation<br>out p<br>not ut Pages                                                                                                    | Course > Attendar<br>asi<br>ii<br>bble The<br>edit o this<br>reas             | nce<br>Student<br>Neeting<br>16th Mee<br>2022-08:11<br>#<br>1<br>2<br>3                                 | Attendance Lists  thig  students  Attendance Lists  thig  file  Attendance Lists  thig  file  Attendance Lists  thig  thig thig                                         | STATUS<br>C<br>X<br>X                                   | Сис<br>170000<br>ТТМЕ<br>28 Apr 2022, 16:07 WIB                        | Mochammad Bizki B<br>totocesso<br>DESC<br>Tidak Bisa Check<br>in kampa<br>gangguan signal                     | orndoni<br>(r(Dozen)<br>:<br>:<br>:<br>:<br>:<br>:<br>:<br>:<br>:<br>:<br>:                                                                                                    |
| 5     Main > Dashboard > C       UUM304 - Sistem Inform<br>Ianajemen     Sistem Inform<br>Anajemen       Cry Motumma Bible Bender<br>Sangemen     Ball?<br>Norwalky, 180 - Now (B)<br>Durse dass relations are also<br>secription is not avail<br>secription of the course relation<br>course can be seen on the courso<br>bout p       2, 34 Students     Show<br>Syllabus       Forum     Asignment                                                                                                    | Course > Attendar<br>asi<br>a<br>bble. The<br>edito this<br>ress              | nce<br>Student<br>Meeting<br>16th Mee<br>Date:<br>2022-08-11<br>#<br>1<br>2<br>2<br>2<br>3<br>4         | Attendance Lists  tring  tring  students  tring  tring tring  tring  tring  tring  tring  tring  tring  tring  tring  tring  tring  tring  tring  tring  tring tring tring t | SCOCO<br>STATUS<br>SX X<br>X<br>X                       | Сит.<br>77 МСС<br>28 Арт 2022, 16: 07 WIB                              | Mochammad Rizk R<br>10000830                                                                                  | omdoni<br>(Cosen) €<br>:<br>:<br>• Cosen)<br>• Cosen<br>• Cosen                                                                                                    |
| Main > Dashboard > C<br>UM304 - Sistem Inform<br>lanajernen<br>>> Mohammad Rida Bondor<br>kanagemen Pagi(2)<br>>> medag, X60 - 700 Wila)<br>xurse description of the ourse relat<br>service can be seen on the course<br>services of the seen on the course<br>services of the seen on the course<br>services of the seen on the course<br>services of the seen on the course<br>services of the seen on the course<br>services of the seen on the course<br>services of the seen on the course<br>services of the seen on the course<br>services of the seen on the course<br>services of the seen on the course<br>services of the seen on the course<br>services of the second second second second<br>second second second second second second<br>second second second second second second second<br>second second second second second second<br>second second second second second second second second<br>second second second second second second second<br>second second second second second second second second<br>second second second second second second second<br>second second second second second second second second<br>second second second second second second second<br>second second second second second second second second second<br>second second sec          | Course > Attendar<br>asi<br>wible. The<br>edito this<br>rees<br>wi More       | nce<br>Student<br>Betring<br>Beh Mees<br>Zozz de H<br>1<br>2<br>2<br>3<br>4<br>5                        | Attendance Lists  Attendance Lists  ting  student's  Agens Alvivi Shofani  Agens Alvivi Shofani  Alvivi Shofani  Alvivi Shofani  Al | SCOCO<br>STATUS<br>C<br>X<br>X<br>X<br>X<br>X<br>X<br>X | Сик<br>Тоосо<br>тъме<br>28 Арг 2022, 16:07 WIB                         | Mochammad RI2M R<br>10000830<br>DESC<br>Tidak Bisa Check<br>In kamga<br>gangguan £gnal<br>-<br>-              | andoni<br>(Coseni<br>(Coseni<br>)<br>(Coseni<br>)<br>(Coseni<br>(Coseni<br>)<br>(Coseni<br>)<br>(Coseni<br>(Coseni<br>)<br>(Coseni<br>)<br>(Coseni<br>)<br>(Coseni<br>(Coseni<br>)<br>(Coseni<br>(Coseni<br>)<br>(Coseni<br>(Coseni<br>(Cose |
| Main > Dashboard > C       UM304 - Sistem Inform<br>Ianajemen       >v Mochamma Riski Romdor       y Mochamma Riski Romdor       adagemen       >v Mochamma Riski Romdor       adagemen       >v Mochamma Riski Romdor       adagemen       >v Mochamma Riski Romdor       adagemen       > Mochamma Riski Romdor       adagemen       > Mochamma Riski Romdor       adagemen       > Mochamma Riski Romdor       > Mochamma Riski Romdor                                                                                                    | Course > Attendar                                                             | nce<br>Student<br>Beting<br>Beh Meeting<br>Beh Meeting<br>2022-08-11<br>2<br>2<br>3<br>4<br>5<br>5<br>6 | Attendance Lists  Attendance Lists  ting  styDextfs  Agens Alvivi Shofani  DECOs  Agens Alvivi Shofani  Agens Alvivi Shofani  Alvivi Shofani  Alvivi Shofani Alvivi Shofani  Alvivi Shofani A | SSCOCO                                                  | С Q                                                                    | Mochammad Rizki R<br>101008330<br>DESC<br>Tidak Blas Check<br>In kamga<br>gangguan signal<br>-<br>-<br>-<br>- | orndoni<br>I (Dosen)<br>I<br>I<br>I<br>I<br>I<br>I<br>I<br>I<br>I<br>I<br>I<br>I<br>I<br>I<br>I<br>I<br>I<br>I<br>I                                                                                                    |

d. Export Absensi Kehadiran Mahasiswa ke SIAKAD

*Export* absensi digunakan untuk mengintegrasikan jumlah kehadiran mahasiswa pada LMS dengan data kehadiran di SIAKAD. Berikut cara untuk export absensi ke SIAKAD :

- Masuk ke halaman attendance
- Kemudian pilih fitur "Export to SIAKAD" seperti gambar dibawah ini :

|                                                                                                    |         |                                    |          | ьа 🖗 Mo  | chammad Rizki R<br>101008830 | omdoni<br>Di (Dosen] |
|----------------------------------------------------------------------------------------------------|---------|------------------------------------|----------|----------|------------------------------|----------------------|
| 15   Main > Dashboard > Course > Atte                                                                                                  | ndance  |                                    |          |          |                              |                      |
| EUM304 - Sistem Informasi<br>Manajemen                                                                                                 | Stude   | nt Attendance Lists                |          | •        |                              | :                    |
| 🜈 by Mochammad Rizki Romdoni                                                                                                    | Meeting |                                    |          |          | Expo                         | int to SLAKAD        |
| Manajemen Pagi/2                                                                                                    | 16th N  | leeting                            |          |          | Print                        |                      |
| Thursday, 15:00 - 17:00 WIB                                                                                                    | Date :  |                                    | In:      | Out      |                              |                      |
| Course description is not available. The<br>description of the courses related to this<br>course can be seen on the courses<br>about p | 2022-0  | 8-11                               | 15.00.00 | 17.00:00 |                              | ⊚ Reset              |
| 9 36 Students Show Mare                                                                                                    | v       | STUDENTS                           | STATUS   | TIME     | DESC                         | ACTION               |
|                                                                                                    | 1       | Agnes Alviwi Shofani<br>19612048   | ×        |          |                              | :                    |
| Shortcut Pages                                                                                                    | 2       | C Agus<br>21622141                 | ×        |          |                              | :                    |
| Syllabus                                                                                                    | 3       | Amril Ikbal<br>19612049            | ×        |          |                              | :                    |
| Forum                                                                                                    | 4       | Anggia Erdamsyah Putri<br>19612050 | ×        |          |                              | :                    |
| Assignment                                                                                                    | 5       | Anthony Benedict Gerard E          | Danker × |          |                              | :                    |
| Attendance                                                                                                    | Б       | Asrhie Kumia Ningsih<br>19612046   | ×        |          |                              | :                    |
|                                                                                                    | 7       | Aulia Yolanda                      | ×        |          |                              | :                    |

 Jika berhasil melakukan *export* maka, akan muncul pesan "Attendance exported successfully.", namun jika gagal, maka akan muncul pesan "Your class attendees not yet open completely. Please complete all student attendance by choose each meeting". Dikarenakan daftar absensi belum dimuat/reload semuanya. Untuk membuka maka, silahkan pilih buka setiap meeting seperti gambar dibawah ini sampai dengan meeting ke 16.

|                                           |                 |                                    |   | G Q 🖓 Moc | hammad Rizki Ro<br>101008830 | mdoni 🌈 |
|-------------------------------------------|-----------------|------------------------------------|---|-----------|------------------------------|---------|
| IS   Main > Dashboard > Course > Atte     | ndance          |                                    |   |           |                              |         |
| EUM304 - Sistem Informasi<br>Manajemen    | Studer          | nt Attendance Lists                |   |           |                              | :       |
| 🖉 by Mochammad Rizki Romdoni              | Meeting         |                                    |   |           |                              |         |
| Manajemen Pagi/2                          | 1st Me          | eting                              |   |           |                              | ~       |
| Fhursday, 15:00 - 17:00 WIB               | 1 <i>s</i> t Me | eting                              |   |           |                              |         |
| ourse description is not evallable. The   | 1st Me<br>Zod M | eting<br>eeting                    |   |           |                              |         |
| escription of the courses related to this | 3rd Me          | seting                             |   |           |                              |         |
| ourse can be seen on the courses          | 4th M           | seting                             |   |           |                              |         |
| boutp                                     | 6th Mi          | seting                             |   |           |                              |         |
|                                           | 7th Mi          | seting                             |   |           |                              |         |
| % 34 Students Show More                   | 9th Mi          | seting                             |   |           |                              |         |
|                                           | 10th N          | leeting                            |   |           |                              |         |
|                                           | 12th M          | eeting<br>eeting                   |   |           |                              |         |
| havteut Danas                             | 13th M          | eeting                             |   |           |                              |         |
| nortcut Pages                             | 14th M          | leeting<br>eeting                  |   |           |                              |         |
| Syllabus                                  | 16th M          | leating                            |   |           |                              |         |
| Forum                                     | 4               | Anggia Erdamsyah Putri<br>19612050 | × |           |                              | :       |
| Assignment                                | 5               | Anthony Benedict Gerard Danker     | × |           |                              | :       |
| Attendance                                |                 |                                    |   |           |                              |         |
|                                           | 6               | Santa Kurnia Ningsih               | × |           |                              | :       |
|                                           | 7               | C Aulia Yolanda                    | × |           |                              | :       |

e. Cetak Absensi Kehadiran Mahasiswa

Cetak absensi kehadiran mahasiswa dapat dilakukan dengan menekan tombol aksi *Print* seperti pada gambar dibawah ini :

|                                                                                                    |         |                                       |          | с Q 🖉 Ма | chammad Rizki R<br>101008830 | omdoni 🥑    |
|----------------------------------------------------------------------------------------------------|---------|---------------------------------------|----------|----------|------------------------------|-------------|
| IS   Main > Dashboard > Course > Atte                                                                                                  | ndance  |                                       |          |          |                              |             |
| EUM304 - Sistem Informasi<br>Manajemen                                                                                                 | Stude   | nt Attendance Lists                   |          |          |                              | :           |
| 🔊 by Mochammad Rizki Romdoni                                                                                                    | Meeting |                                       |          |          | Expo                         | t to SIAKAD |
| Manajemen Pagi/2                                                                                                    | 1st Me  | eting                                 |          |          | Princ                        |             |
| Course description is not available. The<br>description of the courses related to this<br>sourse can be seen on the courses<br>about p | Date :  |                                       | In:      | Out      |                              |             |
|                                                                                                    | 2022-0- | 4-28                                  | 15.00.00 | 17:00:00 |                              | ) Reset     |
| R 0 Students Show More                                                                                                    | #       | STUDENTS                              | STATUS   | TIME     | DESC                         | ACTION      |
|                                                                                                    | 1       | Agnes Alviwi Shofani<br>19612048      | ×        |          |                              | :           |
| Shortcut Pages                                                                                                    | 2       | <b>Agus</b><br>21622141               | ×        |          | -                            | :           |
| Syllabus                                                                                                    | з       | Amril Ikbal<br>19612049               | ×        |          | -                            | :           |
| Assignment                                                                                                    | 4       | Anggia Erdamsyah Putri<br>19612050    | ×        |          | -                            | :           |
| Attendance                                                                                                    | s       | Anthony Benedict Gerard D<br>19612092 | banker × |          | -                            | :           |
|                                                                                                    | 6       | Asrhie Kurnia Ningsih<br>19612046     | ×        |          | -                            | :           |
|                                                                                                    | 7       | Aulia Yolanda                         | ×        |          |                              | :           |

Kemudian akan muncul modal dialog untuk tipe file yang akan dicetak seperti gambar dibawah ini :

|                                                                                                    |                      |                                                 |           | 6 Q P M        | ochammad Rizki<br>1010088 | Romdoni<br>301 (Dosen) |  |  |  |  |  |  |  |  |
|----------------------------------------------------------------------------------------------------|----------------------|-------------------------------------------------|-----------|----------------|---------------------------|------------------------|--|--|--|--|--|--|--|--|
| 15   Main > Dashboard > Course > Atter                                                                                                 | ndance               |                                                 |           |                |                           |                        |  |  |  |  |  |  |  |  |
| EUM304 - Sistem Informasi<br>Manajemen                                                                                                 | Student              | Attendance Lists                                |           |                |                           |                        |  |  |  |  |  |  |  |  |
| 🜈 by Mochammad Rizki Romdoni                                                                                                    | Meeting              | Meeting                                         |           |                |                           |                        |  |  |  |  |  |  |  |  |
| Manajemen Pagi/2                                                                                                    | 1st Meetin           | ng                                              |           |                |                           |                        |  |  |  |  |  |  |  |  |
| Course description is not available. The<br>description of the courses related to this<br>course can be seen on the courses<br>about p | Date :<br>2022-04-28 | Print<br>Please choose document type bellow for | print!    | Out<br>1700.00 |                           | 🖗 Reset                |  |  |  |  |  |  |  |  |
| R 0 Students Show More                                                                                                    | #                    | PDF C Excel                                     | Print Now | TIME           | DESC                      | ACTION                 |  |  |  |  |  |  |  |  |
| Shortcut Pages                                                                                                    | 2                    | Agus<br>21522141                                | ×         |                |                           |                        |  |  |  |  |  |  |  |  |
| Syllabus                                                                                                    | 3                    | Amril Ikbal<br>19512049                         | ×         |                |                           |                        |  |  |  |  |  |  |  |  |
| Forum                                                                                                    | 4                    | Anggia Erdamsyah Putri<br>Pa612050              | ×         |                |                           |                        |  |  |  |  |  |  |  |  |
| Attendance                                                                                                    | 5                    | Anthony Benedict Gerard Danker                  | ×         |                |                           |                        |  |  |  |  |  |  |  |  |
|                                                                                                    | б                    | Asrhie Kurnia Ningsih                           | ×         |                |                           |                        |  |  |  |  |  |  |  |  |
|                                                                                                    | 7                    | Aulia Yolanda                                   | ×         |                |                           | :                      |  |  |  |  |  |  |  |  |

Hasil Cetak akan muncul seperti gambar dibawah ini :

|                     |              | 0       | Stadu Traget Net Garved Traget Ref. (2014)<br>Monte Care of Production (2014) (2014)<br>Monte Care of Production (2014) (2014)<br>Monte Care of Production (2014) (2014)<br>Monte Care of Production (2014)<br>Monte Care of Production (2014)<br>M |                                                                                                    |         |       |     |         |       |          |      |         |       |          | *      | Print    |         |          |            | 3 ра         | ges |         |         | Î         |   |      |    |          |       |      |
|---------------------|--------------|---------|----------------------------------------------------------------------------------------------------|----------------------------------------------------------------------------------------------------|---------|-------|-----|---------|-------|----------|------|---------|-------|----------|--------|----------|---------|----------|------------|--------------|-----|---------|---------|-----------|---|------|----|----------|-------|------|
| Sekolah<br>Jalan Ra |              |         |                                                                                                    | Add BaserAdd         Marchaser's Supplicition           Add agencing         Marchaser's Supplicition           Add agencing |         |       |     |         |       |          |      |         |       |          |        |          | Docting | otion    | E Couro ao | D. 0000 0005 |     |         |         |           |   |      |    |          |       |      |
| Website             |              |         | 10 10 10 10 10 10 10 10 10 10 10 10 10 1                                                                                                    |                                                                                                    |         |       |     |         |       |          |      |         |       |          | Desuna | auon     | odve do | FUF      |            | *            |     |         | - 1     |           |   |      |    |          |       |      |
|                     |              |         |                                                                                                    |                                                                                                    |         | -     | 1   |         | - 1   | 4        | 1    | -       |       |          |        | - 1      |         | 14       |            | *            |     |         |         |           |   |      |    |          |       | - 1  |
|                     |              | -       | 100.00                                                                                                    | ACRES ALTER                                                                                                    | 10.0412 | 0.0.2 | 101 | 1 9.9.0 | 101   | 10.00-01 | 0.01 | 10.10.2 | 0.000 | 38-38-12 | 4+0+11 | 14.07.02 | 1-14-21 | 18-01-12 | 0.010      | 100          |     |         |         |           |   |      |    |          |       | - 12 |
|                     |              | 2       | 78054                                                                                                    | 10744                                                                                                    |         | -     | -   | -       | -     | -        | -    | -       | -     | -        | -      | -        | -       | -        | -          |              |     | Pages   |         | All       |   |      | *  |          |       | - 1  |
| Doftor H            | ladir Abr    | 3       | 19820-0                                                                                                    | 8.00, 1936.                                                                                                    |         |       |     |         |       |          |      |         |       |          |        |          |         |          |            |              |     |         |         |           |   |      |    |          |       | - 1  |
| Dantai II           |              |         | 196,000                                                                                                    |                                                                                                    |         |       |     |         |       |          |      |         |       |          |        |          |         |          |            |              |     |         |         |           |   |      |    |          |       | - 1  |
| Program             | Studi : M    |         | 1962192                                                                                                    | artister<br>Breizer<br>Breizer                                                                                                    |         |       |     |         |       |          |      |         |       |          |        |          |         |          |            |              |     | Layout  |         | Landscape |   |      | *  |          |       |      |
| Jenjang             | : S1         |         | 19620-46                                                                                                    | ALC: NO.                                                                                                    | ,       |       | +   |         |       |          | -    | -       | -     |          |        | -        | -       | -        |            |              |     |         |         |           |   |      |    |          |       |      |
| Kode Mat            | takuliah: El | 7       | 145.00                                                                                                    | A-0.0                                                                                                    |         | -     | -   | -       | -     | -        | -    | -       | -     | -        | -      | -        | -       | -        |            |              |     |         |         |           |   |      |    |          |       |      |
| Matakulia           | h si         |         | 1962010                                                                                                    | 81,1 (47)                                                                                                    |         | -     | -   | -       | -     | -        | -    | -       | -     | -        | -      | -        | -       | -        |            |              |     | More si | ottinas |           |   |      | ~  |          |       |      |
| ou calculation      |              | 2       | 1963054                                                                                                    | BADWIN .                                                                                                    |         |       |     |         |       |          |      |         |       |          |        |          |         |          |            |              |     | more of | dungo   |           |   |      |    |          |       |      |
| SMT/SKS/            | /Kelas :5,   | .0      | 94285                                                                                                    | part the                                                                                                    |         | _     | _   | _       |       |          |      | _       |       |          |        |          |         |          |            |              |     |         |         |           |   |      |    |          |       |      |
|                     |              |         | 1945306                                                                                                    | Endurant Con                                                                                                    |         | -     | -   | _       |       |          | -    | -       |       |          |        | -        | -       |          |            |              |     |         |         |           |   |      |    |          |       |      |
| NO                  | NO NIM       | -       | 196369                                                                                                    | Sincedara<br>Rint                                                                                                    |         | -     | -   | -       | -     | -        | -    | -       | -     | -        | -      | -        | -       | -        |            |              |     |         |         |           |   |      |    | ALC:     |       |      |
| NO                  |              |         | NECES                                                                                                    | 547,754.<br>857,079,758                                                                                                    | 1       | -     | -   | -       | -     | -        | -    | -       | -     | -        | -      | -        | -       | -        |            |              |     |         |         |           |   |      |    | AN KE    |       |      |
|                     |              | 16      | 1940394                                                                                                    | 1.0.0004                                                                                                    | 1       |       |     |         |       |          |      |         |       |          |        |          |         |          |            |              |     |         |         |           |   |      |    |          | 10    |      |
|                     | I L          | _       |                                                                                                    |                                                                                                    |         |       |     |         |       |          |      |         |       |          |        |          |         |          |            |              |     |         |         |           |   |      |    | 9        | 10    |      |
|                     |              |         | 104                                                                                                    | 100                                                                                                    |         |       |     |         |       |          |      | 1013    | -     |          |        |          |         |          |            | _            |     |         |         |           |   |      |    | THU      | THU   | ,    |
|                     |              |         |                                                                                                    | *#*stows                                                                                                    | -       | 1     |     | - 1     |       |          | 7    | -       | 3     | -        |        | - 1      | 10      | -1.      |            | *            |     |         |         |           |   |      |    | 23-06-22 | 30-06 | -22  |
|                     |              |         | 1952102                                                                                                    | E.D.L.                                                                                                    |         |       |     |         | 10.00 | 10.00.00 |      | ****    | 10.00 |          | POP B  | 100      | 2.0.0   | 18.01.0  | 11.18.21   | * 10.10      |     |         |         |           |   |      |    |          |       | -    |
| 1                   | 196120       |         | _                                                                                                    | training the                                                                                                    |         | -     | -   | -       | -     | -        | -    | -       | -     |          |        | +        | -       |          |            |              |     |         |         |           |   |      |    |          |       |      |
|                     |              | ÷       |                                                                                                    | 11/10/11                                                                                                    |         | -     | -   | -       | -     | -        | -    | -       | -     |          | -      | -        | -       | -        |            |              |     |         |         |           |   |      |    |          |       |      |
|                     |              |         | 100,000                                                                                                    | 10.0                                                                                                    |         | -     | -   | -       | -     | -        | -    | -       | -     | -        | -      | -        | -       | -        |            |              |     |         |         |           |   |      |    |          | -     | -    |
| 2                   | 216221       |         | 100107.0                                                                                                    | 1000                                                                                                    |         | -     | -   | +       | -     | -        | -    | -       | -     | -        | -      | -        | -       | -        |            |              |     |         |         |           |   |      |    |          |       |      |
|                     |              | -       |                                                                                                    | 100A                                                                                                    |         | -     | -   | -       | -     | -        | -    | -       | -     | -        | -      | -        | -       | -        |            |              |     |         |         |           |   |      |    |          |       |      |
| 3 196120            | _            | 196,010 | UNDER CONTRACT                                                                                                    | 1                                                                                                    | _       | _     | _   |         |       |          | -    |         |       |          |        |          |         |          |            |              |     |         |         |           |   |      |    |          |       |      |
|                     | -            | 1963015 | #1990                                                                                                    | ,                                                                                                    | -       | -     | -   | -       | -     | -        | -    | -       | -     | -        | -      | -        | -       |          |            |              |     |         |         |           |   |      |    |          |       |      |
|                     |              | -       | 1943079                                                                                                    | ATTEN<br>ANTEIN                                                                                                    | '       | -     | -   | _       | -     |          | -    | -       | -     |          |        | -        | -       | -        |            |              |     |         |         |           |   |      |    |          |       |      |
|                     |              | 24      | INCOM-                                                                                                    | LUDAM.<br>BRENDER                                                                                                    |         | -     | -   | _       | -     |          | -    | -       |       |          |        | -        |         |          |            |              |     |         |         |           |   |      |    |          |       |      |
| 4 196120            | -            | 196307  | REPORT                                                                                                    |                                                                                                    | -       | -     | -   | -       | -     | -        | -    | -       | -     | -        | -      | -        | -       |          |            |              |     |         |         |           |   |      |    |          |       |      |
|                     |              |         | 106340                                                                                                    | NUN<br>STREAM                                                                                                    | 1       | _     | _   | _       |       |          |      | -       |       |          |        |          |         |          |            |              |     |         |         | Save      |   | Cano | el |          |       |      |
|                     |              | 17      | 1962094                                                                                                    | Annalises                                                                                                    | 1       |       |     | _       |       |          |      |         |       |          |        |          |         |          |            |              | -   |         |         |           | _ |      |    |          | _     | _    |
|                     |              | 1.00    | -                                                                                                    | ANTH                                                                                                    | ONY     |       |     |         |       |          |      |         |       | 1        |        |          |         |          |            |              |     |         |         |           |   |      |    | -        |       |      |
|                     |              |         |                                                                                                    | BENEDICT                                                                                                    |         |       |     |         |       |          |      |         |       |          |        |          |         |          |            |              |     |         |         |           |   |      |    |          |       |      |
| 5                   | 5 1961209    | 2       |                                                                                                    |                                                                                                    |         |       |     |         | Х     |          |      |         |       |          |        |          |         |          |            |              |     |         |         | 1         |   |      |    |          |       |      |
|                     |              |         |                                                                                                    | UERA                                                                                                    | GERARD  |       |     |         |       |          |      |         |       |          |        |          |         |          |            |              |     |         |         | 1         |   |      |    |          |       |      |
|                     |              |         |                                                                                                    | DANK                                                                                                    | ER      |       |     |         |       |          |      |         |       |          |        |          |         |          |            |              |     |         |         |           |   |      |    |          |       |      |
|                     | -            |         | -                                                                                                    |                                                                                                    |         |       |     |         |       |          |      |         |       |          |        |          |         |          |            |              |     |         | -       | +         |   |      | -  |          |       |      |